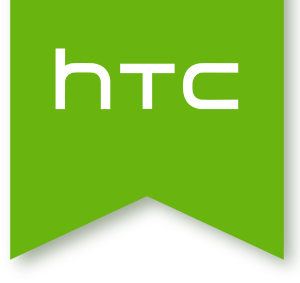

# **HTC** Desire 516 dual sim Handleiding

## Inhoud

| Aan de slag                                                                           |            |
|---------------------------------------------------------------------------------------|------------|
| HTC Desire 516 dual sim                                                               | 7          |
| Achterklep                                                                            | 8          |
| Dubbele SIM-kaarten                                                                   | 10         |
| Geheugenkaart                                                                         | 11         |
| Batterii                                                                              | 13         |
| Het toestel in- of uitschakelen                                                       | 15         |
|                                                                                       |            |
| Je telefoon instellen                                                                 |            |
| De HTC Desire 516 dual sim de eerste keer instellen                                   | 16         |
| Een update installeren                                                                | 16         |
| Handmatig controleren op updates                                                      | 16         |
| Do oorsto wook mot io njouwo tolofoon                                                 |            |
| De eerste week met je medwe telefoon                                                  |            |
| Beginselen                                                                            | 17         |
| HTC BlinkFeed                                                                         | 23         |
|                                                                                       | 26<br>31   |
|                                                                                       | 51         |
| Camera                                                                                |            |
| De Android Camera gebruiken                                                           | 33         |
| Galerij en video-hoogtepunten                                                         |            |
| Foto's of video's weergeven in Galerii                                                |            |
| foto's bewerken                                                                       | 34         |
| Videohoogtepunten bekijken en bewerken                                                | 35         |
| Aanpassen                                                                             |            |
| De HTC Desire 516 dual sim echt van jou maken                                         | 36         |
| De achtergrond wijzigen                                                               | 36         |
| De startbalk aanpassen                                                                | 37         |
| Een widget aan je Beginscherm toevoegen                                               | 37         |
| Applicaties en andere snelkoppelingen aan het beginscherm toevoegen                   | 39         |
| De volgorde wijzigen van widgets en pictogrammen op het beginscherm of ze verwijderen | 40         |
| Applicaties in een map groeperen                                                      | 41         |
| Len venster aan het beginscherm toevoegen                                             | 42         |
| Het noorabeginscherm wijzigen<br>Fon widget aan het vergrondelscherm toovoogen        | 42         |
| Len waget dan het vergrendebenenn toevoegen                                           | + <b>∠</b> |

#### Telefoonoproepen

| Een nummer kiezen                              | 43 |
|------------------------------------------------|----|
| Een snelkeuzenummer bellen                     | 43 |
| Een alarmnummer bellen                         | 44 |
| Een oproep beantwoorden of afwijzen            | 44 |
| Wat kan ik tijdens een telefoongesprek doen?   | 44 |
| Een telefonische vergadering instellen         | 46 |
| Gesprekken in de Oproepen nagaan               | 46 |
| Wisselen tussen stil, trillen en normale modus | 47 |
|                                                |    |

#### Berichten

## Contacten

| Je lijst met contacten                    | 49 |
|-------------------------------------------|----|
| Je persoonlijke contactgegevens instellen | 49 |
| Een nieuwe contactpersoon toevoegen       | 50 |
| Gegevens van een contact bewerken         | 50 |
| Contact opnemen met een contact           | 50 |
| Contacten vanaf je SIM-kaart importeren   | 50 |
| Contacten vanuit de opslag importeren     | 51 |
| Contactgegevens verzenden                 | 51 |
| Contactgroepen                            | 51 |
|                                           |    |

## Zoeken en Webbrowser

| Zoeken in HTC Desire 516 dual sim en het web | 53 |
|----------------------------------------------|----|
| Direct informatie ophalen met Google Now     | 54 |
| Surfen op het Internet                       | 55 |
| Een bladwijzer voor een webpagina maken      | 56 |
| Je browsegeschiedenis wissen                 | 56 |
|                                              |    |

#### **E-mail**

| Een e-mailaccount toevoegen                   | 57 |
|-----------------------------------------------|----|
| Je post controleren                           | 58 |
| Een e-mailbericht sturen                      | 58 |
| Een e-mailbericht lezen en beantwoorden       | 59 |
| E-mailberichten zoeken                        | 59 |
| Het postvak van Gmail bekijken                | 60 |
| Een e-mail met Gmail versturen                | 60 |
| Berichten in Gmail beantwoorden of doorsturen | 61 |
|                                               |    |

#### **Muziek**

|                      | ••••• |
|----------------------|-------|
| Muziek beluisteren   | 62    |
| Afspeellijsten maken | 62    |

#### Reizen en kaarten

Locatiediensten in- of uitschakelen Over Google Kaarten 64 64

48

| Door kaarten gaan                                   | 64 |
|-----------------------------------------------------|----|
| Naar een locatie zoeken                             | 65 |
| Plaatsen en activiteiten in je omgeving onderzoeken | 67 |
| Routebeschrijvingen                                 | 67 |
|                                                     |    |

## Google Play en andere applicaties

| Applicaties ophalen bij Google Play | 69 |
|-------------------------------------|----|
| Applicaties van het web downloaden  | 70 |
| Een app verwijderen                 | 71 |
| de applicatie Klok gebruiken        | 71 |
| De Agenda bekijken                  | 72 |
| Video kijken op YouTube             | 73 |

#### Internetverbindingen

| Dataverbinding                                                | 75 |
|---------------------------------------------------------------|----|
| Je gegevensgebruik beheren                                    | 76 |
| Wi-Fi                                                         | 78 |
| Verbinding maken met een virtual private network (VPN)        | 79 |
| De HTC Desire 516 dual sim als Wi-Fi-hotspot gebruiken        | 80 |
| De internetverbinding van je telefoon delen via USB-tethering | 81 |

#### Bluetooth

| Een Bluetooth-headset verbinden    | 82 |
|------------------------------------|----|
| Een Bluetooth-apparaat ontkoppelen | 82 |

## Opslagruimte

| Soorten opslag                                         | 84 |
|--------------------------------------------------------|----|
| Bestanden kopiëren naar of van HTC Desire 516 dual sim | 84 |

## Back-up en herstellen

| Back-up           | 85 |
|-------------------|----|
| Opnieuw instellen | 85 |
|                   |    |

## Instellingen en beveiliging

| Een account toevoegen en synchroniseren                           | 87 |
|-------------------------------------------------------------------|----|
| Een account verwijderen                                           | 87 |
| Vliegtuigmodus in- of uitschakelen                                | 87 |
| Automatische schermstand uitschakelen                             | 88 |
| De tijd instellen voordat het scherm uitschakelt                  | 88 |
| De helderheid van het scherm met de hand instellen                | 88 |
| De schermtaal wijzigen                                            | 88 |
| Met certificaten werken                                           | 89 |
| De SIM-kaart beveiligen met een pincode                           | 89 |
| De HTC Desire 516 dual sim beveiligen met een schermvergrendeling | 90 |
| Uw SIM-kaarten beheren                                            | 90 |
|                                                                   |    |

### Handelsmerken en copyrights

5 Inhoud

### Index

## In deze gids gebruikte standaarden

In deze gids gebruiken we de volgende symbolen voor het aanduiden van belangrijke of nuttige informatie:

Dit is een opmerking. Een opmerking geeft extra informatie zoals wat er gebeurt als je al dan niet kiest voor het uitvoeren van een bepaalde actie. Een opmerking geeft ook informatie die alleen op bepaalde situaties van applicaties kan zijn.

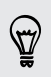

Dit is een tip. Een tip geeft een alternatieve manier om een bepaalde handeling of procedure uit te voeren, of brengt je op de hoogte van een optie die handig kan zijn.

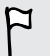

Dit verwijst naar belangrijke informatie die je moet doen om een bepaalde taak te verrichten of om een functie goed te laten werken.

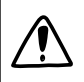

Dit biedt informatie over veiligheidsmaatregelen, dat wil zeggen informatie die je nodig hebt om mogelijke problemen te vermijden.

## Aan de slag

## HTC Desire 516 dual sim

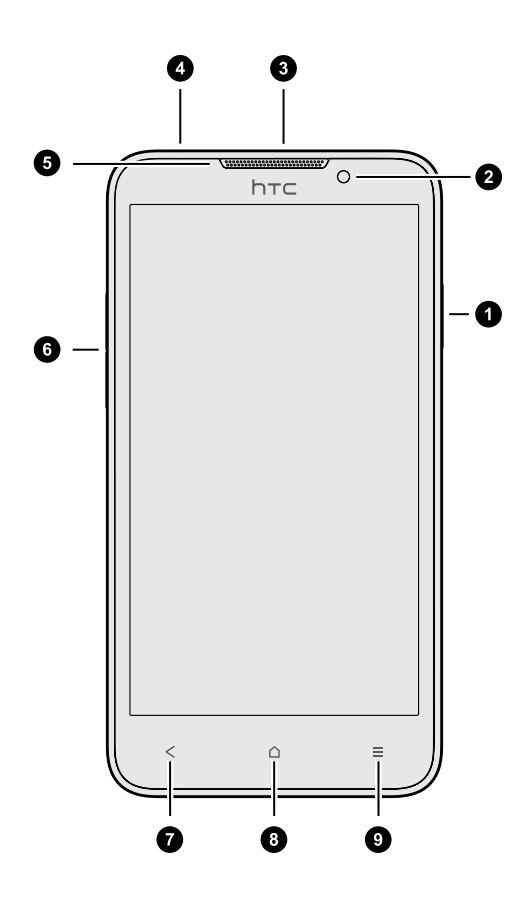

- 1. AAN/UIT
- 2. Frontcamera
- 3. USB-aansluiting
- 4. 3,5mm headset aansluiting
- 5. Oortelefoon
- 6. VOLUME
- 7. TERUG
- 8. BEGIN
- 9. MENU

## Achterklep

#### De achterklep verwijderen

- 1. Houd de HTC Desire 516 dual sim stevig vast met de voorkant naar beneden.
- 2. Licht de achterkant op met uw duim of een vinger in de kleine opening onderop de HTC Desire 516 dual sim.

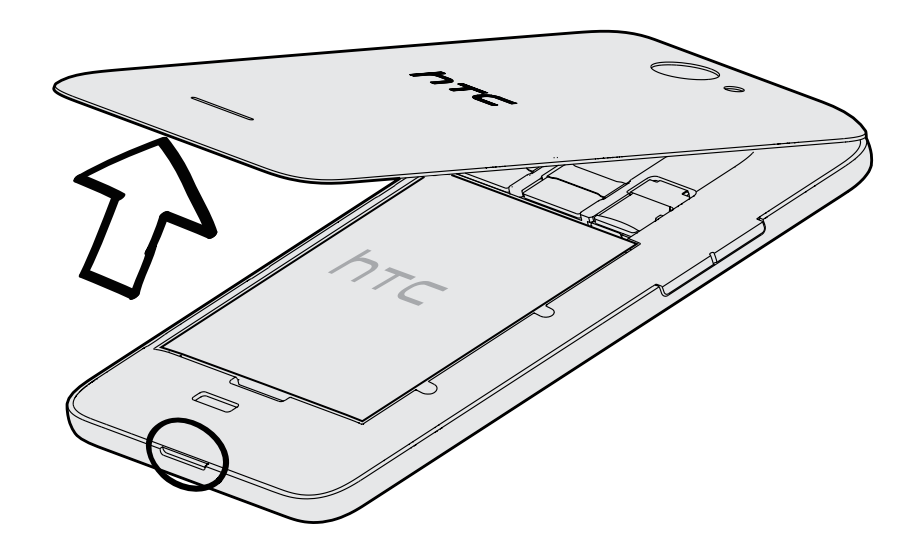

## De achterklep terugplaatsen

Zorg dat je achterklep goed terugplaatst na het installeren van de SIM- of geheugenkaart.

1. Plaats HTC Desire 516 dual sim met de voorzijde omlaag op een plat en effen oppervlak.

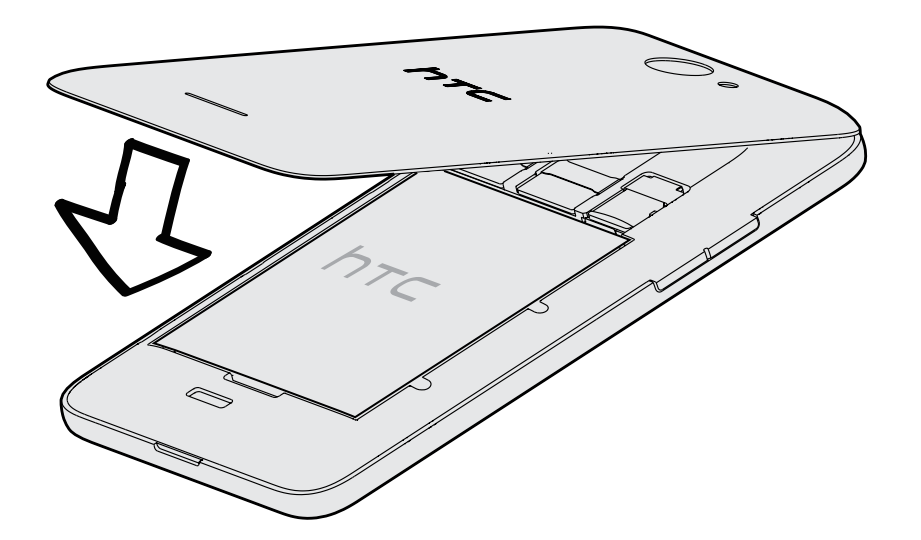

2. Lijn het bovenste deel van de achterklep uit op het achterpaneel van de HTC Desire 516 dual sim.

#### 9 Aan de slag

**3.** Druk zacht op de achterklep en schuif dan je duimen langs de zijkanten van boven naar onder.

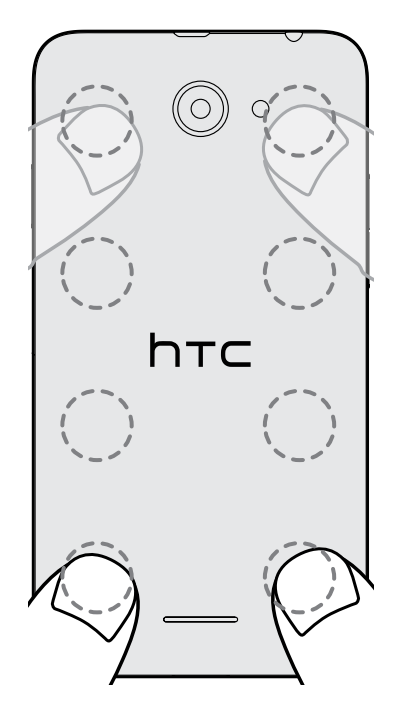

Wanneer de achterklep op zijn plaats vergrendelt, hoort je enkele klikken.

4. Controleer of de achterklep stevig vast zit en er geen openingen of uitsteeksels zijn opzij.

### **Dubbele SIM-kaarten**

De HTC Desire 516 dual sim heeft twee SIM-kaartsleuven.

Sleuf 1 ondersteunt WCDMA en GSM. Sleuf 2 ondersteunt GSM.

#### De SIM-kaarten plaatsen

Door een kleinere SIM-kaart te plaatsen (zoals een micro-SIM-kaart met een adapter of een aangepaste SIM-kaart) past de kaart niet goed of kan de kaarthouder beschadigen.

- 1. Verwijder de achterkant.
- 2. Steek een SIM-kaart als getoond in één van de SIM-sleuven. Als je nog een SIMkaart hebt, steek je die in de andere sleuf.

Zorg er bij het plaatsen voor dat de gouden contacten op de SIM-kaart naar beneden zijn gericht.

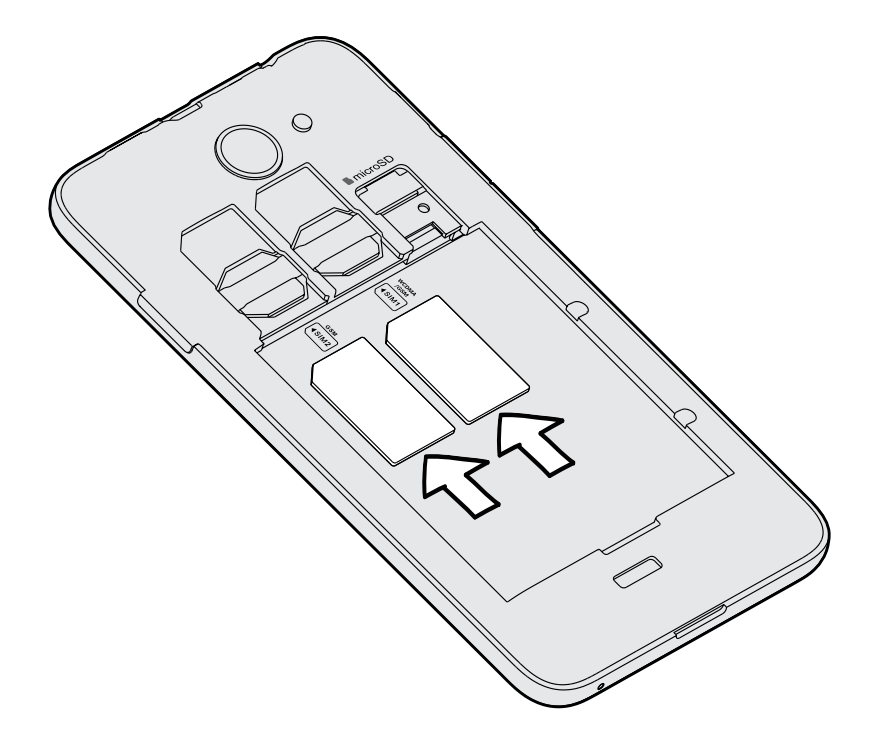

#### De SIM-kaarten verwijderen

Zorg er voor dat de HTC Desire 516 dual sim is uitgeschakeld voordat je de SIM-<br/>kaarten verwijdert.

- 1. Verwijder de achterkant.
- 2. Verwijder de batterij.
- 3. Schuif de SIM-kaarten uit de sleuven.

## Geheugenkaart

Gebruik een geheugenkaart voor opslag van foto's, video en muziek.

#### De geheugenkaart plaatsen

- 1. Verwijder de achterkant.
- 2. Verwijder eerst de batterij voordat je de microSD<sup>™</sup>-kaart plaatst.
- **3.** Plaats de microSD-kaart in de sleuf met de goudkleurige contactpunten omlaag gericht en druk er op totdat deze vastklikt.

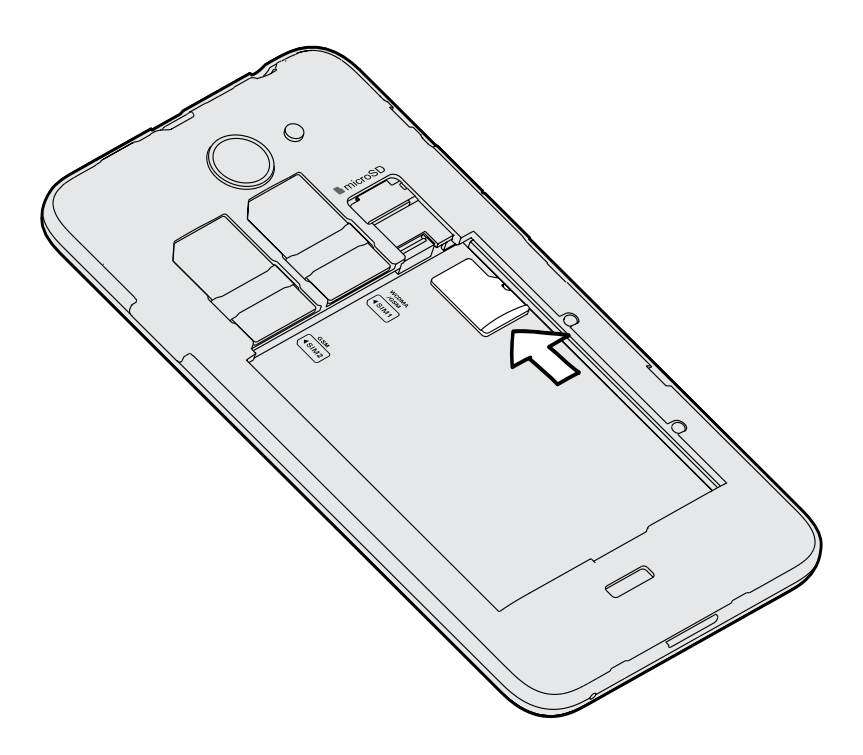

12 Aan de slag

.....

### De geheugenkaart verwijderen

- 1. Verwijder de achterkant.
- 2. Verwijder eerst de batterij voordat je de microSD-kaart verwijdert.
- 3. Trek de microSD-kaart uit de sleuf.

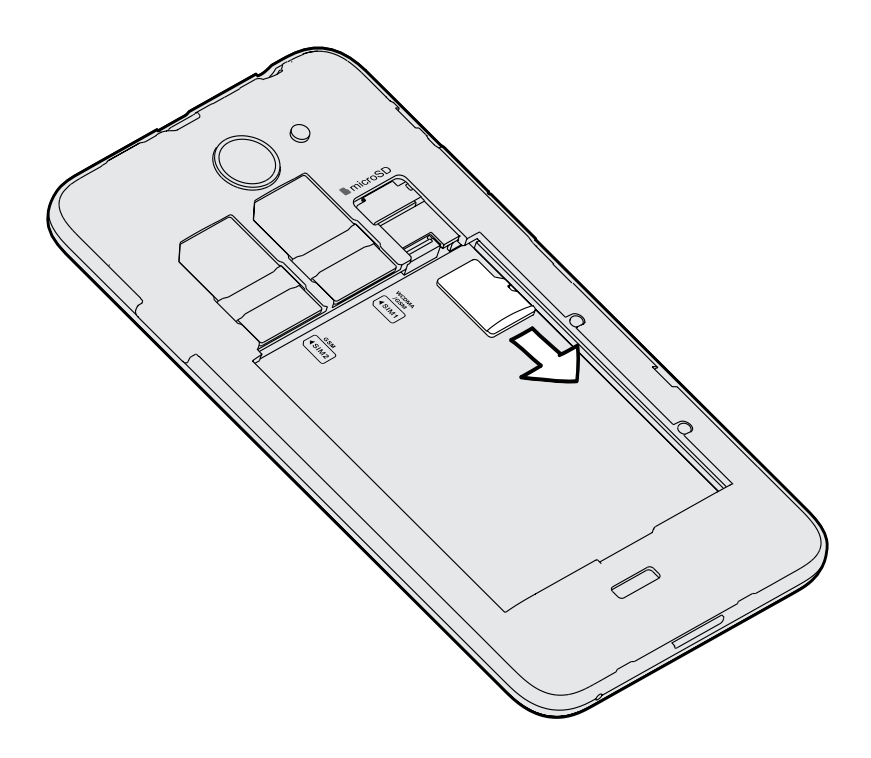

## Batterij

#### De batterij verwijderen

- 1. Verwijder de achterkant.
- 2. Haal de batterij met je duim of vinger uit het batterijvak.

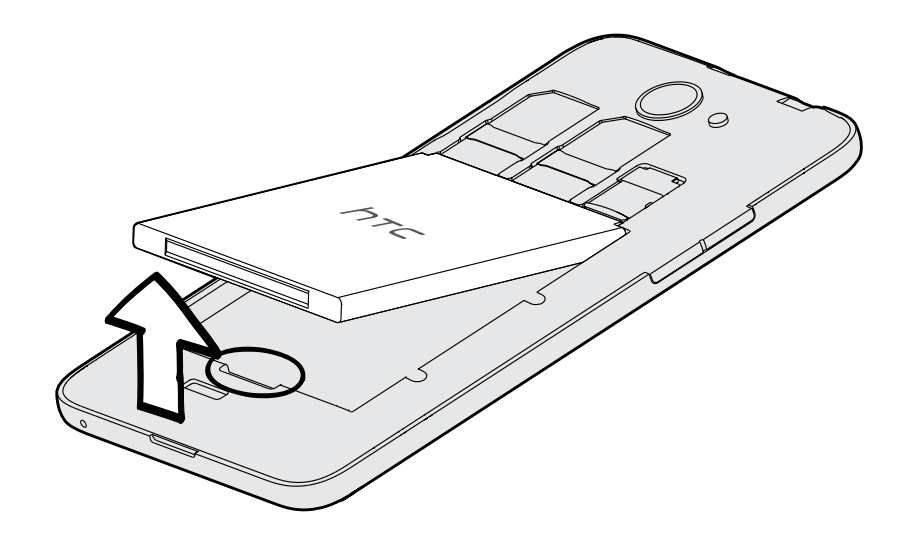

#### De batterij plaatsen

- P Gebruik alleen originele batterijen die zijn meegeleverd of door ons geadviseerde alternatieven.
  - 1. Verwijder de achterkant.
  - 2. Steek de batterij in het batterijvak, met eerst de koperen contacten.

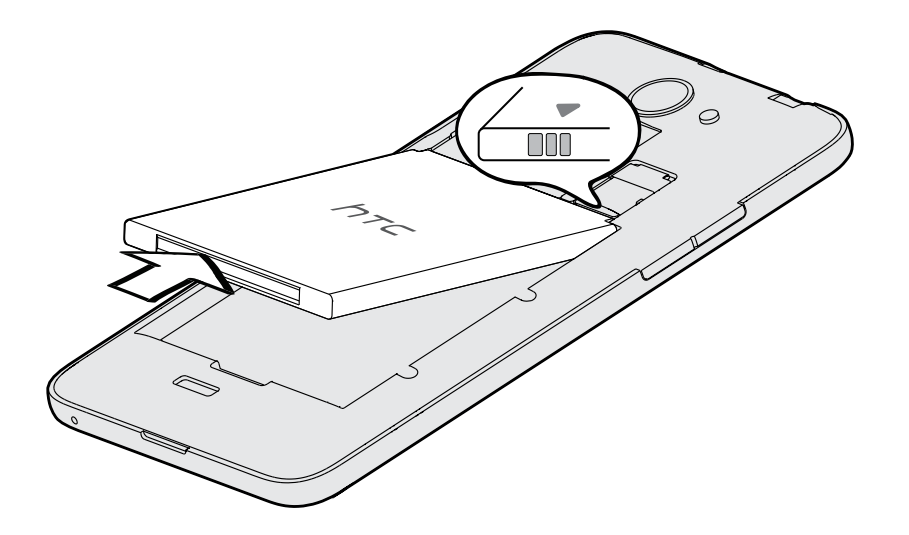

#### De batterij opladen

Plaats de batterij en laad deze op voordat je je HTC Desire 516 dual sim gaat gebruiken.

- Gebruik alleen de adapter en de USB-kabel die met de HTC Desire 516 dual sim zijn meegeleverd om de batterij op te laden. Als de batterij bijna leeg is, moet je de voedingsadapter gebruiken om op te laden, niet de USB-kabelverbinding met je computer.
  - Verwijder de batterij niet uit de HTC Desire 516 dual sim terwijl je het oplaadt met de wisselstroomadapter of de auto-adapter.
  - 1. Steek het kleine einde van de USB-kabel in de USB-aansluiting.

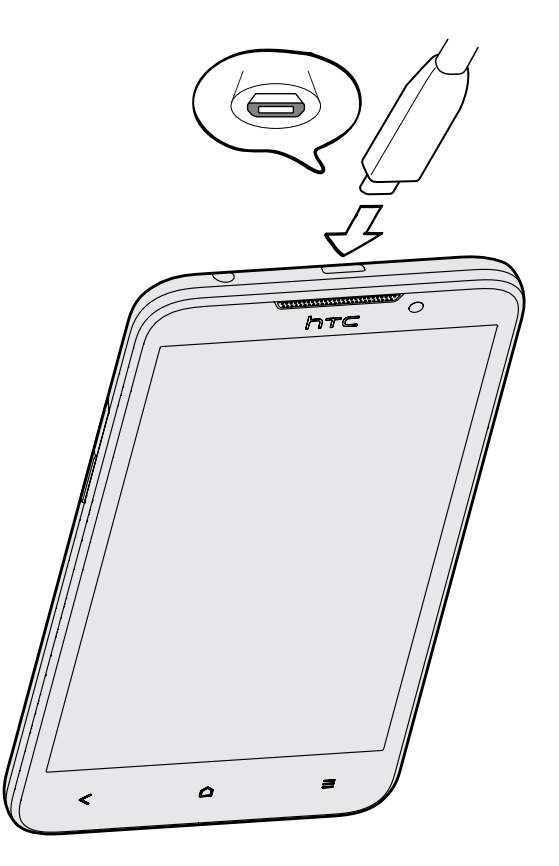

- 2. Sluit het andere uiteinde van de USB-kabel aan op de voedingsadapter.
- 3. Sluit de stroomadapter aan op een stopcontact om de batterij op te laden.
- De batterij kan stoppen met opladen wanneer deze oververhit raakt.
- Als je internet gebruikt en de batterij oplaadt, kan de HTC Desire 516 dual sim warmer worden. Dat is normaal.
- Om energie te sparen, trek je de stekker van de voedingsadapter uit het stopcontact als je klaar bent met laden.

## Het toestel in- of uitschakelen

#### Het toestel inschakelen

Druk op de AAN/UIT-knop tot het scherm inschakelt.

Als je de HTC Desire 516 dual sim voor het eerst inschakelt, wordt je gevraagd om je telefoon in te stellen.

#### Het toestel uitschakelen

- 1. Als het beeldscherm is uitgeschakeld, druk je op de knop AAN/UIT om dat weer in te schakelen.
- 2. Houd de AAN/UIT-knop enkele seconden ingedrukt.
- 3. Tik in het optiemenu op Uitschakelen.
- 4. Tik op OK.

## Je telefoon instellen

# De HTC Desire 516 dual sim de eerste keer instellen

Als je de HTC Desire 516 dual sim voor het eerst aanzet wordt je gevraagd om hem in te stellen.

Loop door de instelling op het toestel om je internetverbinding te kiezen enzovoort. Je kunt ook aanmelden bij je Google<sup>®</sup>-account.

Een paar opties die verbinding met internet moeten maken zoals op locaties gebaseerde diensten en automatisch synchroniseren van je online-accounts kunnen extra kosten opleveren. Schakel deze instellingen uit onder Instellingen om deze kosten te vermijden.

### Een update installeren

Als de internetverbinding actief is en er is een nieuwe software-update beschikbaar, ontvang je een bericht.

- 1. Schuif het paneel Meldingen open en tik vervolgens op de systeemupdatemelding.
- 2. Als je de update niet wilt downloaden met je gegevensverbinding, selecteer je Alleen bijwerken over Wi-Fi.
- 3. Tik op Downloaden.
- 4. Selecteer na afloop van het downloaden Nu installeren en tik op OK.

Na het bijwerken herstart de HTC Desire 516 dual sim.

### Handmatig controleren op updates

- 1. Ga naar Instellingen en tik op Over de telefoon
- 2. Zie Software updates > Nu controleren. De HTC Desire 516 dual sim controleert of updates beschikbaar zijn.

N

Als je geen internetverbinding hebt, wordt je gevraagd om mobiele gegevens in te schakelen of verbinding te maken met een Wi-Fi<sup>®</sup>-netwerk. Tik nadat je verbonden bent op **Nu controleren** om op updates te controleren.

## De eerste week met je nieuwe telefoon

## Beginselen

#### Aanraakgebaren

Gebruik aanraakgebaren op het beginscherm, om apps te openen, door lijsten te bladeren enzovoort.

Tik

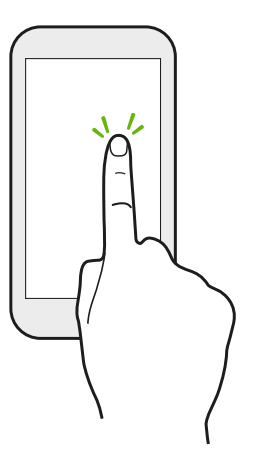

Tik met een vinger op het scherm als je items wil selecteren zoals pictogrammen voor applicaties en instellingen, of op schermknoppen drukken.

Houd ingedrukt

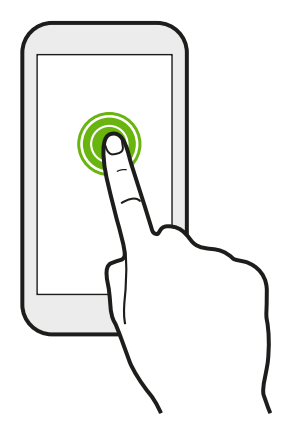

Om de beschikbare opties voor een item te openen (bijvoorbeeld een SMS-bericht) houd je dit item gewoon ingedrukt.

#### Schuiven of vegen

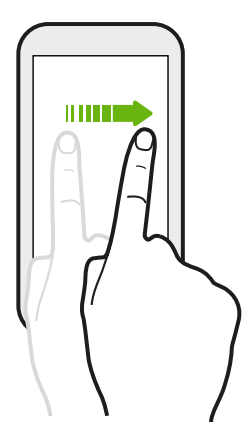

Veeg snel met je vinger verticaal of horizontaal over het scherm om naar andere beginpagina's te gaan, de volgende e-mail te lezen, enzovoort.

Slepen

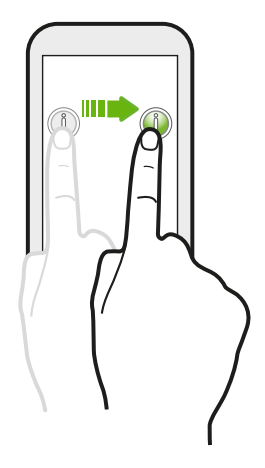

Druk je vinger op het scherm voordat je gaat slepen. Til tijdens het slepen je vinger niet van het scherm totdat de gewenste locatie is bereikt.

#### Aantikken

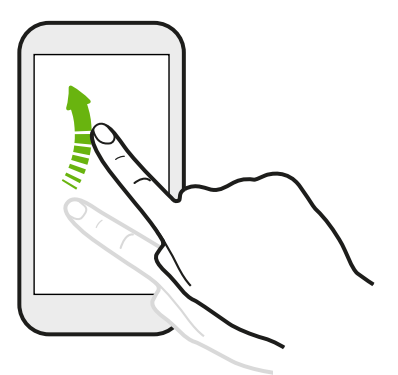

Het aantikken van het scherm lijkt op vegen, maar je moet met een lichtere, snellere beweging vegen, zoals wanneer naar links en rechts over het beginscherm gaat, of door de contacten of lijst met berichten bladert.

#### Met twee vingers schuiven

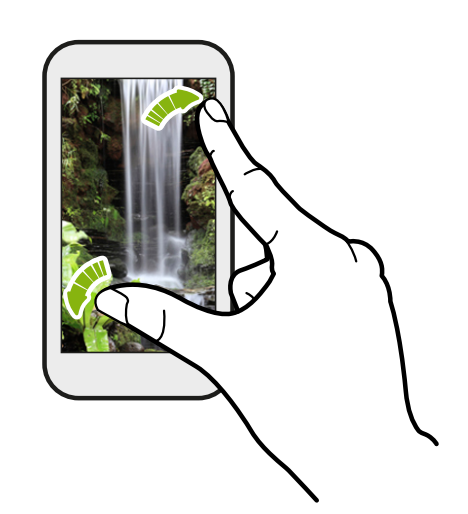

In sommige apps, zoals Galerij of de webbrowser, spreid je twee vingers op het scherm om in te zoomen op een afbeelding of tekst.

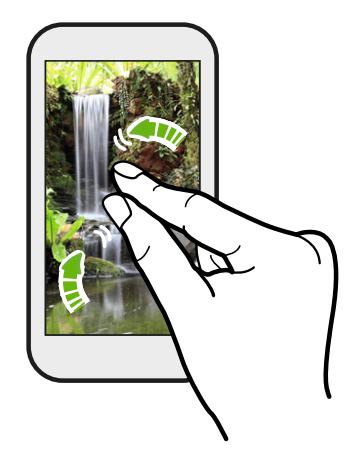

Schuif twee vingers naar elkaar toe om uit de afbeelding of tekst uit te zoomen.

#### Slaapstand

De Slaapstand spaart de batterij door de HTC Desire 516 dual sim op een lagere energiestand te zetten terwijl het scherm uitstaat. Het voorkomt ook dat knoppen per ongeluk worden ingedrukt als de HTC Desire 516 dual sim in je tas zit.

#### Naar de slaapmodus gaan

Druk kort op de AAN/UIT-knop om het beeldscherm tijdelijk uit te schakelen en naar de Slaapstand te gaan. Je HTC Desire 516 dual sim gaat ook automatisch naar de Slaapstand als er een tijd niets is gebeurd.

Je kunt de tijd voordat de HTC Desire 516 dual sim naar de slaapstand gaat, instellen in Instellingen > Weergave.

#### Uit de Slaapstand ontwaken

Druk kort op de AAN/UIT-knop om je HTC Desire 516 dual sim handmatig te wekken. Je moet het scherm mogelijk met de hand ontgrendelen.

Je HTC Desire 516 dual sim ontwaakt automatisch zodra iemand je belt.

#### De HTC Desire 516 dual sim ontgrendelen

Als je de standaard schermvergrendeling gebruikt, moet je de HTC Desire 516 dual sim ontgrendelen voordat je HTC BlinkFeed<sup>™</sup>, snelkoppelingen naar apps in het widgetscherm enzovoort kunt openen.

Houd om te ontgrendelen het pictogram van het slot ingedrukt en sleep het naar rechts.

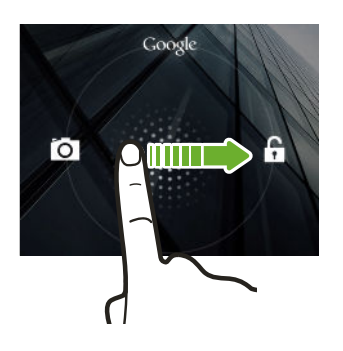

#### Een app openen

- Tik op een app op de startbalk onderin het beginscherm.
- Tik op **III** voor het scherm Alle applicaties. Tik vervolgens op de app die je wilt gebruiken.
- Tik vervolgens in het scherm Alle applicaties op **Q** en voer de naam in van de applicatie waarnaar je zoekt.

21 De eerste week met je nieuwe telefoon

#### Wisselen tussen onlangs geopende applicaties

Je kunt eenvoudig naar de meest recent geopende applicaties gaan.

- 1. Dubbeltik op de knop  $\Delta$  .
- 2. Schuif met je vinger omhoog of omlaag om recent geopende applicaties weer te geven.

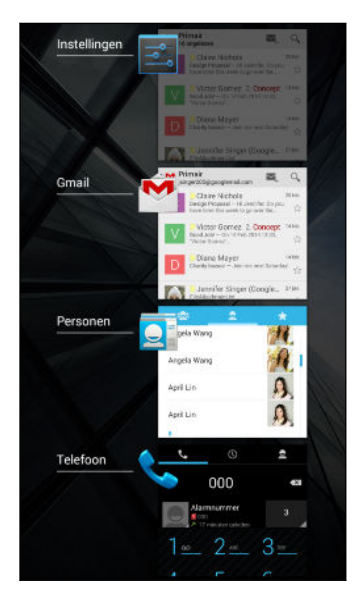

- Sleep een app die je uit de lijst wilt verwijderen naar links of rechts.
- Tik op een app om daar naar terug te keren.

#### Werken met Snel instellen

Tik op de tegels in Snel instellen om snel Wi-Fi, Bluetooth<sup>®</sup>, enzovoort in te schakelen. Je vindt hier ook een paar snelkoppelingen, zoals voor het bekijken van je profiel in de app Contacten.

- 1. Veeg omlaag van de statusbalk om het meldingenvenster te openen.
- 2. Tik op 🚰 om te wisselen naar Snelinstellingen.

#### Meldingenvenster

Meldingspictogrammen informeren je over nieuwe berichten, gebeurtenissen in de agenda, alarmen, en lopende activiteiten zoals het downloaden van bestanden. Als je meldingspictogrammen ziet, open je het meldingenvenster om details van de ontvangen meldingen te bekijken.

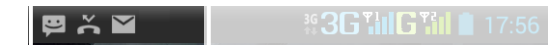

1. Schuif vanaf de bovenkant van het scherm omlaag om het meldingenvenster te openen.

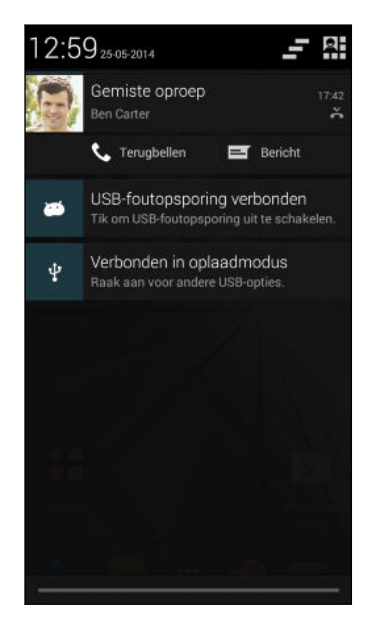

Als er meerdere meldingen zijn, blader je omlaag om ze allemaal te bekijken.

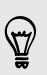

Om snel naar het meldingenvenster te gaan vanuit Snel instellen tik je op

- 2. Op het venster Meldingen:
  - Je kunt bepaalde meldingen uitvouwen voor meer informatie, zoals e-mail voorbeeldweergaven en agenda-gebeurtenissen. Schuif twee vingers uit elkaar om een melding uit te vouwen. Schuif twee vingers naar elkaar toe om hem samen te vouwen.
  - Je ziet pictogrammen in sommige meldingen waarmee je direct actie kunt ondernemen. Als je bijvoorbeeld een gemiste oproep hebt, tik je op de beschikbare pictogrammen om terug te bellen of met een SMS-berichten te antwoorden.
  - Tik op het meldingenpictogram links om de bijbehorende app te openen.
  - Sleep een enkele melding die je uit de lijst wilt verwijderen naar links of rechts.
- 3. Schuif omhoog vanaf de onderste balk in het venster of druk op de knop < om het meldingenvenster te sluiten.

Je kunt ook op \_\_\_\_\_ tikken om alle meldingen te verwijderen en het venster te sluiten.

#### Het scherm van de HTC Desire 516 dual sim vastleggen

Wil je opscheppen met de hoge score van een game, een blog post over de opties van de HTC Desire 516 dual sim schrijven, of een status update posten over een nummer waarnaar je luistert? Het is heel eenvoudig om een afbeelding van het scherm te maken en dit te delen vanuit de Galerij.

Druk tegelijkertijd de knoppen AAN/UIT en VOLUME OMLAAG in. Het scherm wordt opgeslagen in het album Schermafbeelding in de Galerij.

#### Je beltoon, meldingen en geluiden wijzigen

- 1. Ga naar Instellingen.
- 2. Tik op Audioprofielen en selecteer een profiel.
- **3.** Om een profiel aan te passen, tik je op de profielnaam en stel je vervolgens de beltoon en meldingsgeluiden in.

## **HTC BlinkFeed**

#### Je dynamische startscherm

Blijf in contact met je vrienden of haal het laatste nieuws over je interesses op, direct op het beginscherm HTC BlinkFeed. Stel in welke sociale netwerken, nieuwsbronnen enzovoorts moeten verschijnen.

- Tik op een tegel om de inhoud weer te geven of om commentaar te leveren op een publicatie of statusupdate.
- Blader naar boven en trek omlaag over het scherm om de stream handmatig te vernieuwen.

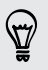

In HTC BlinkFeed kun je drukken op de knop  $\bigtriangleup$  of de knop  $\lt$  om naar boven te scrollen.

 Veeg in HTC BlinkFeed naar rechts om het uitschuifmenu te openen om het weer te geven type feeds te kiezen. Selecteer Lichter maken voor een overzicht met artikelen uit geselecteerde feeds en je favoriete nieuwsbronnen.

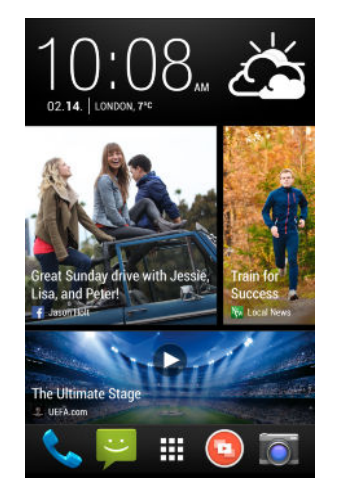

#### HTC BlinkFeed in- of uitschakelen

- 1. Schuif op HTC BlinkFeed of op een widget-venster twee vingers naar elkaar toe om het beginscherm aan te passen.
- 2. Tik op BlinkFeed aan/uit om het venster Feeds weer te geven of te verbergen.

#### Feeds selecteren

Blijf met een veeg op de hoogte van de meest relevante inhoud en publicaties. Kies welke feeds je wilt weergeven op HTC BlinkFeed. Je kunt populaire nieuwskanalen en websites selecteren of een categorie zoals Amusement kiezen. Je kunt ook publicaties van vrienden in sociale netwerken weergeven.

- 1. Veeg op HTC BlinkFeed naar rechts om het uitschuifmenu te openen.
- 2. Tik op > Onderwerpen en diensten.

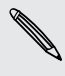

De eerste keer dat je probeert om materiaal te selecteren, wordt je gevraagd of je je wilt aanmelden bij je sociale netwerk-account om automatisch materiaal te selecteren.

**3.** Veeg naar links of rechts om een keuze te maken uit de verschillende soorten feeds die je kunt weergeven op HTC BlinkFeed. Je kunt bronnen voor nieuwsmedia, sociale netwerken enzovoort selecteren.

Het kan een paar minuten duren voordat inhoud uit feeds die zojuist zijn toegevoegd op HTC BlinkFeed verschijnt.

#### De feed Hoogtepunten aanpassen

Als je onderwerpen en diensten selecteert voor HTC BlinkFeed, worden de actiefste artikelen van de geselecteerde bronnen, recente statusupdates enzovoort weergegeven. Als je tijdelijk minder items in je feed Hoogtepunten wilt weergeven, kun je een paar geselecteerde onderwerpen en diensten uitfilteren.

- 1. Veeg op HTC BlinkFeed naar rechts om het uitschuifmenu te openen.
- 2. Tik op > Instellingen.
- 3. Tik op Kies onderwerpen voor hoogtepunten.
- 4. Selecteer de nieuwsbronnen en onderwerpen die je in de feed Hoogtepunten wilt laten weergeven.

#### Locaties toevoegen of verwijderen

Wil je bijblijven over lopende gebeurtenissen in meer dan één land? Je kunt meerdere landen toevoegen.

- 1. Veeg op HTC BlinkFeed naar rechts om het uitschuifmenu te openen.
- 2. Tik op > Onderwerpen en diensten.

#### Onderwerpen toevoegen voor je interesses

Zoek je naar een specifieker onderwerp? Zoek naar en selecteer onderwerpen voor je interesses om ze op HTC BlinkFeed weer te geven.

- 1. Veeg op HTC BlinkFeed naar rechts om het uitschuifmenu te openen.
- 2. Tik op > Onderwerpen en diensten.
- 3. Veeg naar de tab Aangepaste onderwerpen, tik op **Q** en voer het onderwerp in waarnaar je zoekt.

#### Artikelen lezen in HTC BlinkFeed

- 1. Veeg op HTC BlinkFeed omhoog of omlaag om te zoeken naar een artikel dat je wilt lezen.
- 2. Tik op de titel om het artikel weer te geven.

Als bijbehorende artikelen gevonden zijn, kun je omlaag rollen tot het eind om de koppelingen weer te geven.

#### Artikelen opslaan voor later

Heb je geen tijd om dat mogelijk interesante artikel te lezen? Je kunt in je leeslijst bladwijzers maken naar artikelen.

Gebruik een van de volgende methodes:

- Tik terwijl je een artikel bekijkt op 目 .
- Houd in het venster Feeds de tegel ingedrukt van het artikel waarnaar je een bladwijzer wilt maken. Tik vervolgens op Later lezen.

De leeslijst vindt je in het uitschuifmenu.

#### Tegels verwijderen op HTC BlinkFeed

Wil je een tegel kwijt? Je kunt nu eenvoudig elke tegel verwijderen op HTC BlinkFeed.

- 1. Houd op HTC BlinkFeed de tegel ingedrukt die je wilt verwijderen.
- 2. Tik op Verwijderen.

#### Op je sociale netwerken plaatsen

Vanaf het beginscherm kun je eenvoudig een statusupdate publiceren.

- 1. Veeg op HTC BlinkFeed naar rechts om het uitschuifmenu te openen.
- 2. Tik op > Opstellen en kies een sociaal netwerk.
- 3. Stel je statusupdate samen en publiceer deze op je sociale netwerk.

## Met tekst werken

#### Tekst selecteren, kopiëren en plakken

In applicaties zoals de webbrowser en E-mail kun je tekst selecteren en deze vervolgens plakken of delen.

- 1. Houd een woord ingedrukt.
- 2. Sleep de begin- en eindmarkeringen om de tekst te markeren die je wilt selecteren.

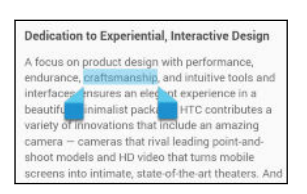

3. Nadat je de tekst hebt geselecteerd die je wilt kopiëren, tik je op > Kopiëren (of tik op ).

De geselecteerde tekst wordt naar het klembord gekopieerd.

- 4. In een tekstinvoerveld (bijvoorbeeld bij het schrijven van een bericht) druk je op het punt waar je de tekst wilt inplakken.
- 5. Tik op Plakken.

Om het adres van een gekoppelde webpagina te kopiëren, houd je de koppeling ingedrukt en tik je op URL van link kopiëren (of Adres van link kopiëren).

#### Tekst delen

- Nadat je de tekst hebt geselecteerd die je wilt delen, tik je op > Delen (of tik op < ).</li>
- 2. Kies waar je de geselecteerde tekst wilt plakken en delen, zoals in een emailbericht of een status-update van een sociaal netwerk.

#### Het HTC Sense-toetsenbord

Typen gaat snel en accuraat met het HTC Sense<sup>™</sup>-toetsenbord.

- Voorspellende tekst spaart ook typtijd uit. Tijdens het typen verschijnen woordsuggesties waaruit je kunt kiezen. Je kunt zelfs woorden, zinsdelen en snelkoppelingen toevoegen aan het woordenboek. Zie Tekst invoeren met woordvoorspelling op pagina 28.
- Je kunt woorden typen door ze in te spreken. Zie Tekst invoeren door te spreken op pagina 30.
- Schakel het Volgtoetsenbord in zodat je woorden kunt invoeren door met je vinger van de ene naar de andere letter te schuiven. Zie Het volgtoetsenbord gebruiken op pagina 30.

- 27 De eerste week met je nieuwe telefoon
  - Veeg naar rechts om het numerieke en symbolentoetsenbord te openen. Of veeg naar links om tussen talen te wisselen.
  - De toetsen hebben secundaire cijfers, leestekens of andere tekens die je kunt invoegen zonder naar het numerieke en symbooltoetsenbord te gaan.

Houd bijvoorbeeld een toets op de eerste rij ingedrukt om een getal in te voeren.

- Kies uit een ruime keuze van emoji.
- Toon of verberg navigatietoetsen op het toetsenbord. Als je de pijltjestoetsen in Instellingen inschakelt, worden ze alleen op het staande toetsenbord weergegeven.

#### Tekst invoeren

Het schermtoetsenbord verschijnt als je in een app in een tekstveld tikt. Voer letters en cijfers in, verander de toetsenbordindeling of taal, enzovoort.

Tik op de toetsen op het schermtoetsenbord om letters en cijfers in te voeren, evenals leestekens en symbolen.

- Tik op ↑ om een hoofdletter in te voeren. Tik hier twee keer op om hoofdlettervergrendeling in te schakelen.
- Houd toetsen met grijze tekens langs de bovenrand ingedrukt om nummers, symbolen of letters met accenten te typen. Aan sommige toetsen zijn meerdere tekens of accenten gekoppeld.
- Veeg naar rechts om toetsen voor cijfers en symbolen weer te geven. Veeg naar links om terug te keren naar het hoofdtoetsenbord.
- Druk op de knop  $\prec$  om het schermtoetsenbord te sluiten.

Om de toetsenbordinstellingen te openen, houd je de kommatoets ingedrukt als je boven de toets ziet. Of ga naar Instellingen > Taal en invoer en tik op HTC Sense Input.

#### Een toetsenbordindeling kiezen

Kies een toetsenbordindeling die met je typstijl overeenkomt.

- 1. Ga naar Instellingen en tik op Taal en invoer.
- 2. Tik op **I** naast HTC Sense Input.
- 3. Tik op Keuze toetsenbord > Toetsenbordtypes.
- 4. Selecteer de toetsenbordindeling die je wilt gebruiken.

#### Toetsenbordtalen kiezen en er tussen wisselen

Als op de HTC Desire 516 dual sim meerdere toetsenbordtalen beschikbaar zijn, kun je kiezen welke talen je in het schermtoetsenbord wilt inschakelen.

- 1. Ga naar Instellingen en tik op Taal en invoer.
- 2. Tik op **T** naast HTC Sense Input.
- 3. Tik op Keuze toetsenbord en selecteer de gewenste talen.

Ga als volgt te werk om de toetsenbordtaal te wijzigen:

- Veeg naar links over het schermtoetsenbord (niet beschikbaar als je het volgtoetsenbord gebruikt).
- Tik op de taaltoets (bijvoorbeeld **EN**) totdat je de gewenste taal ziet.
- Houd de taaltoets ingedrukt en sleep je vinger naar de gewenste toetsenbordtaal.

#### Tekst invoeren met woordvoorspelling

Wel eens begonnen met een woord te typen waarvan je niet zeker wist hoe je het moest spellen? Met woordvoorspelling worden de voorgestelde woorden net boven het toetsenbord weergegeven.

Brill Brill<u>iant</u> Brill<u>iantly</u> 🗸

Woordvoorspelling en Suggestie volgend woord zijn standaard ingeschakeld.

Ga als volgt te werk om een woord in de voorspellende modus in te voeren:

- Tik op de spatiebalk om een gemarkeerd woord in te voegen.
- Tik op een woord in de suggestielijst.
- Tik op het pijltje naast de suggestielijst om meer keuzes te bekijken.

Als je per ongeluk het verkeerde woord in de lijst met voorstellen hebt gekozen, kun je altijd terugkeren en dit veranderen door op het woord te tikken en een ander voorstel te selecteren.

#### Voorspellende tekst voor een tweede taal instellen

Je kunt de voorspellende tekst op tweetalig instellen. Tijdens het typen krijg je dan woordvoorstellen in de twee talen die je hebt geselecteerd.

Tweetalige voorspelling is alleen beschikbaar bij het gebruik van een op Romeinse tekens gebaseerd toetsenbord.

- 1. Ga naar Instellingen en tik op Taal en invoer.
- 2. Tik op The naast HTC Sense Input.
- 3. Tik op Keuze toetsenbord > Tweetalige voorspelling en selecteer de gewenste taal.

#### Woorden en zinsdelen toevoegen aan het woordvoorspellingswoordenboek

Voeg veelgebruikte namen, afkortingen en zelfs zinsdelen toe aan het woordvoorspellingswoordenboek om ze snel in de lijst met suggesties te kunnen vinden.

Typ nog sneller door tekstsnelkoppelingen naar woorden en zinsdelen te maken. In plaats van "Spreek je later" te typen, kun je een paar toetsaanslagen besparen door de snelkoppeling sjl toe te voegen. Typ in je bericht gewoon "sjl" en tik op de spatiebalk om het volledige zinsdeel toe te voegen.

- 1. Ga naar Instellingen en tik op Taal en invoer.
- 2. Tik op **I** naast HTC Sense Input.
- 4. Voer een woord of zinsdeel in en vervolgens de tekstsnelkoppeling.
- 5. Tik op Toevoegen aan woordenboek.

#### Woorden en zinsdelen in het woordenboek bewerken of verwijderen

- 1. Ga naar Instellingen en tik op Taal en invoer.
- 2. Tik op **I** naast HTC Sense Input.
- 3. Tik op Persoonlijk woordenboek.
  - Om een woord, zinsdeel of snelkoppeling te bewerken, tik je op het item in de lijst.
  - Om een onderdeel te wissen, tik je er op en tik je vervolgens op 
     <sup>†</sup>.

#### Het volgtoetsenbord gebruiken

In plaats van op de toetsen van het schermtoetsenbord te tikken, kun je "letters volgen" om woorden in te voeren.

Je moet het volgtoetsenbord inschakelen in Instellingen > Taal en invoer > HTC Sense Input.

- 1. Schuif met je vinger van de ene naar de volgende letter om een woord in te voeren.
- 2. Til je vinger op als het woord klaar is.
- **3.** Als je door wilt gaan met het invoeren van tekst, ga je nogmaals met je vingers over de letters om het volgende woord in te voeren.

M

Als het woord dat verschijnt nadat je het hebt gvolgd, niet het gewenste woord is, kun je:

- Tik op een woord in de suggestielijst.
- Tik op het pijltje naast de suggestielijst om meer keuzes te bekijken.

#### Volgtoetsenbord in- of uitschakelen

- 1. Ga naar Instellingen en tik op Taal en invoer.
- 2. Tik op The naast HTC Sense Input.
- 3. Selecteer of wsi de optie Volgtoetsenbord.

#### Tekst invoeren door te spreken

Geen tijd om te typen? Probeer de woorden uit te spreken om ze in te voeren.

- 1. Tik op een gebied waar je tekst wilt invoeren.
- 2. Houd op het schermtoetsenbord  $\Psi$  ingedrukt.
- **3.** Als je de bewegende telefoonknop en de woorden "Nu spreken" ziet, spreek je de woorden uit die je wilt invoeren.

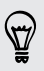

Om de invoertaal voor spraak in te stellen, tik je op de taalbalk boven de microfoonknop. Je kunt een of meer talen kiezen. De beschikbare talen kunnen verschillen.

- 4. Als een woord niet overeenkomt met wat je hebt gezegd en het is onderstreept, tik je op het onderstreepte woord om het te verwijderen of om meer keuzes weer te geven.
- 5. Voer leestekens in door de naam uit te spreken (zeg bijvoorbeeld "komma").

## Accu

#### Batterijgebruik controleren

Bekijk een lijst met apps in de volgorde hoe zwaar ze de batterij gebruiken. Je kunt ook zien hoeveel en hoe lang de batterij voor elke app is gebruikt.

- 1. Ga naar Instellingen.
- 2. Tik op Accu.
- **3.** Tik op een app om te controleren hoe deze de batterij gebruikt. Je kunt zien hoeveel energie van de batterij verbruikt is.

#### De levensduur van de batterij verlengen

Hoe lang de batterij meegaat voordat hij herladen moet worden, is afhankelijk van je gebruik van de HTC Desire 516 dual sim.

Op momenten dat het nodig is dat je batterij langer meegaat, kun je een paar van deze tips proberen:

#### Controleer het batterijgebruik

Door je batterijgebruik te bewaken, kun je bepalen wat de meeste energie gebruikt zodat je kunt kiezen wat je er aan kunt doen. Zie voor details Batterijgebruik controleren op pagina 31.

#### Je verbindingen beheren

- Schakel draadloze verbindingen uit die je niet gebruikt. Ga naar Instellingen om verbindingen in of uit te schakelen zoals mobiele gegevens, Wi-Fi, of Bluetooth.
- Schakel GPS alleen in als je een nauwkeurige locatie nodig hebt.

Om te voorkomen dat sommige apps GPS op de achtergrond gebruiken, houd je de instelling **GPS satellieten** uitgeschakeld. Schakel hem alleen in als je een nauwkeurige locatie nodig hebt bij het navigeren of voor op locaties gebaseerde apps. Ga naar Instellingen en tik op **Toegang tot locatie** om deze instelling in of uit te schakelen.

#### Je scherm beheren

U kunt batterijvermogen sparen door de helderheid te verlagen en de time-out voor het scherm in te stellen op een kortere duur.

#### Je apps beheren

- Installeer de nieuwste software en applicatie-updates. Soms bevatten updates verbeteringen voor de prestaties van de batterij.
- Verwijder apps die je nooit meer gebruikt of schakel ze uit.

Veel apps voeren processen uit of synchroniseren gegevens op de achtergrond ook als je ze niet gebruikt. Als er apps zijn die je niet meer nodig hebt, moet je ze verwijderen.

Als een app vooraf is geïnstalleerd en niet verwijderd kan worden, kan het uitschakelen van de app toch voorkomen dat hij voortdurend actief is of gegevens synchroniseert. Veeg in **Instellingen > Apps** naar de tab **Alles**, tik op de app en tik op **Uitschakelen**.

#### Gegevensoverdracht en synchronisatie op de achtergrond beperken

Achtergrondgegevens en synchronisatie op de achtergrond kunnen veel van de batterij vragen als veel apps tegelijk synchroniseren op de achtergrond. Bepaal welke apps kunnen worden ingesteld met een langere synchronisatietijd, of synchroniseer handmatig.

- Als je veel e-mailaccounts gebruikt, overweeg dan om een aantal accounts met de hand te synchroniseren.
- Tik in de Google Play<sup>™</sup> Store op > Apps automatisch updaten en kies om apps handmatig bij te werken.

#### Meer tips

Probeer deze tips eens om nog meer energie uit je batterij te halen:

- Verlaag het volume voor beltonen en media.
- Minimaliseer het gebruik van trillen of geluids-feedback. Tik in Instellingen op Audioprofielen en tik vervolgens op een profielnaam. Kies welke profielen u niet nodig hebt en die u kunt uitschakelen.
- Controleer de instellingen van je apps omdat je mogelijk nog meer opties kunt vinden om de batterij te optimaliseren.

## Camera

## De Android Camera gebruiken

Je kunt foto's en video's maken met de Android<sup>™</sup> Camera.

- 1. Open op het scherm Apps de app Camera.
- 2. Gebruik een van de volgende methodes:
  - Tik op om een foto te nemen.
  - Om het opnemen van video te starten, schakel je naar de Videomodus door te tikken op or > .
     Tik dan op om de opname te starten. Tik op om te stoppen.
  - Tik om een selfie te maken op  $\bigcirc^{h} > \textcircled{l}$  in de Normale modus en tik op  $\bigcirc$ .
  - Tik voor het maken van een panoramafoto op O > A en vervolgens op
     Pan de HTC Desire 516 dual sim zo vloeiend mogelijk in de richting die je wilt vastleggen. Je kunt op elk gewenst moment op I tikken om het vastleggen van beelden te stoppen.

Je kunt de camera-instellingen ook aanpassen en de flits in- en uitschakelen door te tikken op  $\int_{a}^{a} \ge \mathbf{I}_{\mathbf{h}}^{\mathbf{h}}$ .

## Galerij en videohoogtepunten

### Foto's of video's weergeven in Galerij

Onthoud de prettige momenten. Met Galerij kun je alle foto's en video's op je HTC Desire 516 dual sim bekijken. Je kunt ook filteren op album, locatie enzovoort.

- 1. Open de app Galerij.
- 2. Tik op 🖌 en kies hoe je de foto's en video's wilt filteren.
- 3. Tik op een tegel om door de betreffende foto's en video's te bladeren.
- 4. Tik op een foto of video om deze in volledig scherm te openen.
- 5. Veeg naar links om de volgende foto of video te bekijken.

### foto's bewerken

Maak je foto's nog beter. Galerij bevat een reeks hulpmiddelen voor bewerken waarmee je foto's kunt bijsnijden, draaien en effecten toepassen.

- 1. Ga naar de foto die je wilt bewerken.
- 2. Tik op 🔊 . Gebruik een van de volgende methodes:
  - Kies een foto-effect.
  - Tik op - Tik op - en vervolgens op Bijsnijden. Sleep het bijsnijdvak over het deel van de foto dat je wilt bijsnijden of sleep de markeringen om de afmetingen van het bijsnijdvak te wijzigen.
  - Tik op  *<i>i* en tik op Draaien. Versleep het bovenste deel van de foto in stappen van 90 graden.

## Videohoogtepunten bekijken en bewerken

Wil je de opwinding van de gebeurtenissen van de dag delen? Met Videohoogtepunten worden je beste foto's en video's (hoogtepunten) automatisch opgenomen in een krote video met achtergrondthema en muziek.

Deze video duurt ongeveer een halve minuut. Je kunt de inhoud, het thema en de muziek veranderen en de video ook opslaan of delen.

- 1. Open de Videohoogtepunten. Opnames die op dezelfde dag zijn gemaakt, staan bij elkaar.
- 2. Tik op een tegel. De grote tegel bovenop speelt automatisch een video af en toont de hoogtepunten die op een bepaalde datum zijn opgenomen.
- 3. Zo verander je de hoogtepunten in de video:
  - Tik op Materiaal en vervolgens op een miniatuur om deze in de video op te nemen of juist uit te sluiten.
  - Tik op X om de hoogtepunten door elkaar weer te geven.
- 4. Tik op **Thema's** om een keuze te maken uit een reeks kleurenschema's en muziekthema's om op de video toe te passen.
- 5. Tik op Muziek om de standaard soundtrack naar je eigen muziek te wijzigen.

Om de standaard soundtrack te herstellen, druk je op de knop = en tik je vervolgens op **Standaard track herstellen**.

Reproduceer, distribueer of gebruik materiaal met een copyright niet op andere manieren in connectie met de functie Videohoogtepunten behalve wanneer je daarvoor toestemming hebt verkregen van de eigenaar van het copyright.

- 6. Om de gekozen soundtrack bij te snijden, audio op te nemen die met de video is vastgelegd en materiaal chronologisch weer te geven, tik je op de knop ≡ en tik je vervolgens op Video- en audio-instellingen.
- 7. Om de Video-hoogtepunten op volledig scherm weer te geven, houd je de HTC Desire 516 dual sim in liggende stand.
- 8. Om een videobestand te maken van de hoogtepunten, druk je op de knop ≡ en tik je op Opslaan.

De video wordt opgeslagen in de map Videohoogtepunten.

9. Om de video-hoogtepunten te delen, tik je op  $\mathbf{V}$  en selecteer vervolgens je hoe je de video wilt delen.

## Aanpassen

## De HTC Desire 516 dual sim echt van jou maken

Laat je HTC Desire 516 dual sim er precies zo uitzien en klinken als jij dat wilt. Personaliseer hem met een andere achtergrond en beltoon, en je kunt ook meldingsgeluiden kiezen voor gebeurtenissen zoals binnenkomende SMS, e-mail en herinneringen.

## De achtergrond wijzigen

Kies je favoriete foto als Achtergrond voor beginscherm. Maak een keuze uit de beschikbare achtergronden of gebruik een foto die je met de camera hebt gemaakt.

- 1. Houd in een widgetvenster een lege ruimte op het scherm aangetikt.
- 2. Tik op Achtergrond selecteren.
- 3. Tik op een van de volgende onderdelen:

| HTC achtergronden  | Selecteer een voorgeïnstalleerde achtergrond en tik op<br>Voorbeeld.                     |
|--------------------|------------------------------------------------------------------------------------------|
| Live achtergronden | Selecteer een voorgeïnstalleerde geanimeerde<br>achtergrond en tik op <b>Voorbeeld</b> . |
| Galerij of Foto's  | Kies een bestaande foto en snijd deze bij.                                               |

4. Tik op Toepassen of op Opslaan.
### De startbalk aanpassen

De startbalk geeft je met één tik toegang tot veelgebruikte applicaties. Je kunt de applicaties op de startbalk vervangen door andere veelgebruikte applicaties.

Houd de app ingedrukt die je wilt vervangen en sleep hem vervolgens naar de
 .

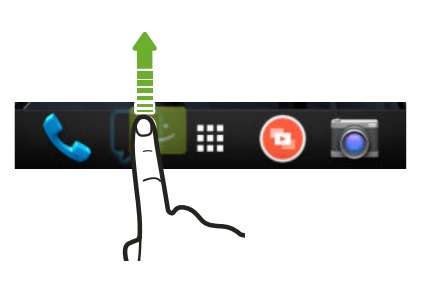

- 2. Tik op 🎹 om naar het scherm Alle applicaties te gaan.
- 3. Houd een applicatie ingedrukt en sleep hem naar de lege ruimte op de startbalk.

Je kunt apps op de startbalk ook in een map groeperen.

### Een widget aan je Beginscherm toevoegen

Widgets maken belangrijke informatie en media-inhoud in een oogwenk beschikbaar. Kies uit een keuze aan widgets en voeg de bruikbaarste toe aan je beginscherm.

- 1. Schuif op HTC BlinkFeed of op een widget-venster twee vingers naar elkaar toe om het beginscherm aan te passen.
- 2. Tik op ▼ > Widgets. Je kunt:
  - Vegen om door de widgets te bladeren.
  - Tik op Q om bepaalde widgets te zoeken.

Bepaalde widgets zijn verkrijgbaar in verschillende stijlen en afmetingen.

**3.** Houd een widget ingedrukt en sleep deze naar een miniatuur van een beginscherm waaraan je het wilt toevoegen.

Je kunt ook widgets toevoegen waarmee je snel bepaalde instellingen kunt in- of uitschakelen, zoals Wi-Fi en Bluetooth.

38 Aanpassen

#### De instellingen van een widget wijzigen

De basisinstelingen van sommige widgets (zoals de widget Nieuws en weer) kun je aanpassen.

 Houd een widget op het beginscherm ingedrukt en sleep hem vervolgens naar O.

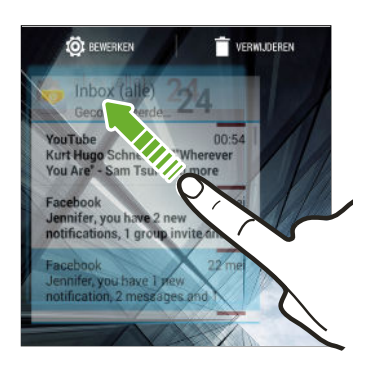

2. De instellingen van de widget aanpassen.

#### De grootte van een widget wijzigen

Van bepaalde widgets kun je de grootte aanpassen nadat je ze in je beginscherm hebt toegevoegd.

- 1. Houd widget in het beginscherm ingedrukt en laat deze dan los. Als een rand verschijnt, betekent dit dat je de grootte kunt veranderen.
- 2. Sleep de zijkanten van de rand om de widget groter of kleiner te maken.

### Applicaties en andere snelkoppelingen aan het beginscherm toevoegen

Plaats veelgebruikte applicaties op een widget-venster van het beginscherm. Je kunt ook snelkoppelingen toevoegen naar veelgebruikte instellingen, webpagina's met bladwijzers enzovoort.

- 1. Schuif op HTC BlinkFeed of op een widget-venster twee vingers naar elkaar toe om het beginscherm aan te passen.
- 2. Tik op ▼ > Apps of op Snelkoppelingen. Je kunt:
  - Veeg om door de apps of snelkoppelingen te bladeren.
  - Tik op **Q** om bepaalde apps of snelkoppelingen te zoeken.
- **3.** Houd een app of snelkoppeling ingedrukt en sleep deze naar een miniatuur van een beginscherm waaraan je het wilt toevoegen.

Om een app toe te voegen vanuit het venster Alle applicaties houd je een app ingedrukt en sleep je hem naar  $\clubsuit$ . Laat de app los op een lege ruimte in het beginscherm.

### De volgorde wijzigen van widgets en pictogrammen op het beginscherm of ze verwijderen

### Een widget of pictogram verplaatsen

Op het beginscherm kun je eenvoudig een widget of pictogram van het ene scherm naar het andere verplaatsen.

- 1. Houd de widget of het pictogram met één vinger ingedrukt.
- 2. Veeg met een andere vinger naar links of rechts om het scherm naar een ander widgetvenster te verplaatsen.

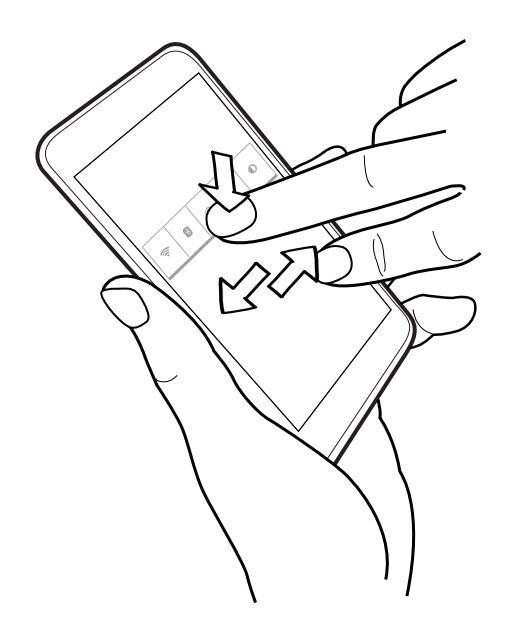

3. Laat de widget of het pictogram los.

Een widget of pictogram verwijderen

- 1. Houd de widget of het pictogram ingedrukt dat je wilt verwijderen en sleep hem vervolgens naar de  $\mathbf{i}$ .
- 2. Als de widget of het pictogram rood wordt, kun je je vinger weghalen.

### Applicaties in een map groeperen

Gebruik mappen om applicaties op de startbalk of het beginscherm te groeperen, zodat je ruimte vrijmaakt voor meer applicaties.

1. Houd een applicatie ingedrukt en sleep hem vervolgens naar een andere applicatie om automatisch een map te maken.

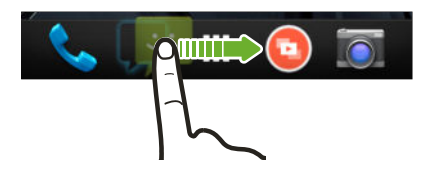

- 2. Tik op de map om deze te openen.
- **3**. Tik op **∔**.
- 4. Selecteer een of meer apps die je aan de map wilt toevoegen.
- 5. Tik op Gereed.
- Je kunt ook snelkoppelingen naar instellingen of informatie toevoegen. Voeg eerst een snelkoppeling toe aan het beginscherm en sleep deze vervolgens naar de map.
- Je kunt apps ook groeperen in een map in de weergave Alle applicaties. Tik op 
   Aangepast. Houd een app ingedrukt en speel deze naar een andere app. Herhaal dit voor andere apps die je in de map wilt groeperen.

#### Een map hernoemen

- 1. Tik op de map om deze te openen.
- 2. Tik op de titelbalk van de map.
- 3. Voer een nieuwe naam voor de map in.
- 4. Tik buiten de map om deze te sluiten.

#### Onderdelen uit een map verwijderen

- 1. Tik op de map om deze te openen.
- 2. Houd een applicatie ingedrukt en sleep hem naar 📋 om hem te verwijderen.

Als de map nog maar één onderdeel bevat, haalt de map dit laatste onderdeel ook weg en verwijdert hij zichzelf.

### Een venster aan het beginscherm toevoegen

Voeg een venster aan het beginscherm toe als je meer widgets, snelkoppelingen en applicaties hebt waar je rechtstreeks toegang toe wilt.

- 1. Schuif op HTC BlinkFeed of op een widget-venster twee vingers naar elkaar toe om het beginscherm aan te passen.

Om een venster te verwijderen, houd je het ingedrukt en sleep je het naar ox .

### Het hoofdbeginscherm wijzigen

- 1. Schuif op HTC BlinkFeed of op een widget-venster twee vingers naar elkaar toe om het beginscherm aan te passen.
- 2. Tik op een widgetvenster dat je als hoofdvenster wilt instellen.
- 3. Tik op Als beginpagina instellen.

Door in een app op de knop △ te drukken, keer je eerst terug naar het laatste
venster waar je was. Druk nogmaals op de knop △ om naar je hoofdscherm te gaan.

### Een widget aan het vergrendelscherm toevoegen

Maak een keuze uit onze selectie widgets voor het vergrendelscherm.

- 1. Trek op het vergrendelscherm vanaf de linkerkant tot je een pictogram 🕂 ziet.
- 2. Tik op +.
- 3. Tik op een widget die je aan het vergrendelscherm wilt toevoegen.

## Telefoonoproepen

### Een nummer kiezen

Je kunt een nummer rechtstreeks kiezen of door je lijst met contacten en de oproepgeschiedenis bladeren om te bellen.

- 1. Open de app Telefoon.
- 2. Voer een van de volgende handelingen uit:
  - Voer het telefoonnummer in en tik op
  - Zoek een oproeplogboek in de Oproepgeschiedenis () en tik op de contact die je wilt bellen.
  - Tik in de lijst Contcten tabbladd op de contactpersoon die je wilt bellen.
- 3. Tik op 📞 voor de SIM die je wilt gebruiken.
- 4. Tik op 🗖 om op te hangen.

### Een snelkeuzenummer bellen

- 1. Open de app Telefoon.
- 2. Op het telefoontoetsenbord:
  - De cijfertoets 1 is doorgaans gereserveerd om je voicemail te bellen. Houd deze toets ingedrukt om je voicemail te bellen zodat je je voicemailberichten kunt beluisteren.
  - Houd de toets ingedrukt die is toegewezen aan de contact die je wilt bellen.
- 3. Tik op 📞 voor de SIM die je wilt gebruiken.

#### Een snelkeuzetoets toewijzen

- 1. Open de app Telefoon.
- 2. Druk op = en tik op Snelkeuze. Je kunt ook een niet-toegewezen numerieke toets ingedrukt houden.
- 3. Kies in het scherm Snelkeuze een snelkeuzetoets die je wilt toewijzen.
- 4. Selecteer een contact in de lijst.

P

### Een alarmnummer bellen

In sommige gebieden kun je vanaf je HTC Desire 516 dual sim noodoproepen plaatsen ook als je geen SIM-kaart hebt geplaatst of als deze is geblokkeerd.

Als je geen netwerksignaal hebt, kun je geen noodoproep plaatsen.

- 1. Open de app Telefoon.
- 2. Vorm het nummer van de plaatselijke nooddiensten en druk op 📞.

Als je het wachtwoord of het vergrendelpatroon hebt ingesteld maar vergeten hebt, kun je nog steeds alarmnummers bellen door in het scherm op **Noodoproep** te tikken.

### Een oproep beantwoorden of afwijzen

Als een contact belt verschijnt het scherm Binnenkomend gesprek.

- Houd Singedrukt voor de belopties en sleep hem naar Singedrukt voor de belopties en sleep hem naar
- Om een oproep af te wijzen en een SMS-bericht naar de beller te sturen, sleep je
   naar 💬 en selecteer je een SMS-bericht om te sturen.

#### De beltoon dempen zonder het gesprek te weigeren

Gebruik een van de volgende methodes:

- Druk op de knop VOLUME OMLAAG of VOLUME OMHOOG.
- Druk op de AAN/UIT-knop.

### Wat kan ik tijdens een telefoongesprek doen?

Tijdens een gesprek kun je de luidsprekertelefoon inschakelen, het gesprek in de wachtstand zetten enzovoorts.

#### Een gesprek in de wachtstand zetten

Druk op **II** om het gesprek in de wachtstand te plaatsen. Tik nogmaals op **II** om het gesprek te hervatten.

#### Tussen gesprekken wisselen

Als je al in gesprek bent en een andere oproep accepteert, heb je de keuze om tussen de twee bellers te schakelen.

- Als je een andere oproep ontvangt, houd je Singedrukt voor de opties en sleep je het naar Singedrukt voor de oproep te accepteren en het eerste gesprek in de wachtstand te zetten.
- 2. Tik op old O om te schakelen tussen de gesprekken.

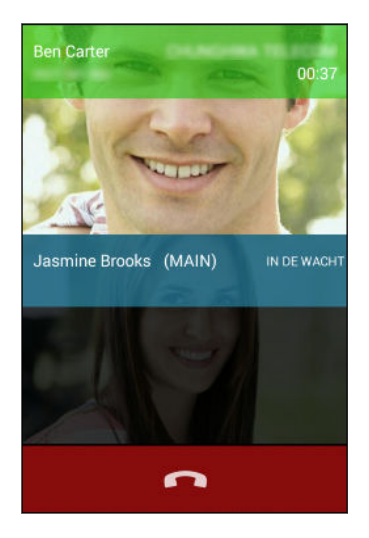

#### De luidspreker tijdens een gesprek in- of uitschakelen

Om gehoorschade te voorkomen, dien je de HTC Desire 516 dual sim niet tegen je oor te houden wanneer de luidspreker ingeschakeld is.

- Tik op 🜗 om de luidspreker uit te schakelen.

#### De microfoon dempen tijdens een gesprek

Tik op  $ot\!\!\!/ p$  om de microfoon in of uit te schakelen.

### Een telefonische vergadering instellen

Telefonisch vergaderen met vrienden, familie, of collega's is gemakkelijk. Zet het eerste gesprek op (of accepteer een gesprek) en bel iedereen die je aan de vergadering wilt toevoegen.

Controleer of op je SIM-kaart de vergaderservice is ingeschakeld. Neem contact op met je mobiele aanbieder als je meer wilt weten.

- 1. Bel de eerste deelnemer aan het vergadergesprek.
- 2. Tik als je een verbinding hebt op  $\mathbb{R}_+$  en bel daarna de volgende deelnemer.

Zorg dat je dezelfde SIM-kaart selecteert die je hebt gebruikt voor het bellen van de eerste deelnemer.

- 3. Als je verbinding hebt met de tweede deelnemer, tik je op  $\mathbf{1}$ .
- 4. Om een andere deelnemer toe te voegen, tik je op 🖣 en kies je het nummer van de contact.

Zorg dat je dezelfde SIM-kaart selecteert die je hebt gebruikt voor het bellen van de andere deelnemers.

- 5. Tik als je verbinding hebt op 1 om de deelnemer aan de telefonische vergadering toe te voegen.
- 6. Tik op 🗖 om het vergadergesprek te beëindigen.

### Gesprekken in de Oproepen nagaan

Je kunt Oproepen gebruiken om gemiste oproepen, gekozen nummers en ontvangen gesprekken te bekijken.

- 1. Open de app Telefoon.
- 2. Veeg om de tab Oproepgeschiedenis weer te geven  $\bigcirc$ .
- **3**. Tik In de lijst op de naam of het nummer om een gedetailleerd oroeplogboek weer te geven. Of tik op **\$** om te bellen.

Tik op **Alle oproepen** om alleen een bepaald soort gesprekken weer te geven, zoals gemiste oproepen of uitgaande oproepen.

Vanuit de Oproepen een nieuw telefoonnummer aan je contacten toevoegen

- 1. Tik op het tabblad Oproepgeschiedenis () op het telefoonnummer en tik op Toevoegen aan contacten.
- 2. Kies of je een nieuwe contact wilt maken of dat je het nummer wilt opslaan voor een bestaande contact.

### Wisselen tussen stil, trillen en normale modus

Gebruik een van de volgende methodes:

- Om terug te keren van de modus trillen naar de normale modus, druk je op de knop VOLUME OMHOOG.
- Om terug te keren van de stille modus naar de normale modus, druk je op de knop VOLUME OMHOOG.
- Houd de AAN/UIT-knop een paar seconden ingedrukt en selecteer een geluidsprofiel in het optiemenu.

## Berichten

### Een SMS- of MMS-bericht verzenden via Android Berichten

- 1. Open de app Berichten.
- 2. Tik op 🛋.
- **3.** Voer een contactnaam of een mobiel telefoonnummer in het vak **Aan** in. Je kunt ook een contact of een groep selecteren.
- 4. Tik in het vak met de tekst Bericht typen en typ het bericht.
- Het aantal tekens voor een enkel SMS-bericht is beperkt. Als je de limiet overschrijdt, wordt het SMS-bericht als één bericht bezorgd maar als meerdere berichten gefactureerd.
- Je tekstbericht wordt automatisch omgezet naar een multimediabericht als je een e-mail-adres in het veld Aan hebt opgegeven, een onderwerp hebt getypt, een bijlage hebt toegevoegd of een bijzonder lang bericht hebt samengesteld.
- 5. Tik op 📎 om een multimedia-bijlage toe te voegen, kies een type bijlage en kies het item dat je wilt toevoegen.
- 6. Tik op ► voor de SIM die je wilt gebruiken.

Om het bericht op te slaan als concept, tikt u op de knop  $\,<\,$  .

Een bijlage bekijken en opslaan vanuit een multimediabericht

- Als er bijvoorbeeld een foto of video in een ontvangen bericht is aangehecht, tikt u erop om het materiaal te bekijken.
- Om de bijlage op te slaan, houd je het MMS-bericht (niet de miniatuur) ingedrukt en kies je het type bijlage dat je wilt opslaan in het optiemenu.

## Contacten

### Je lijst met contacten

De toepassinig Contacten toont alle contacten van de online-accounts waarbij je bent aangemeld.

- 1. Open de app Contacten.
- 2. Op je contactenlijst kun je:
  - Je profiel weergeven en je contactgegevens bewerken.
  - Contacten maken, bewerken, zoeken of verzenden.
  - Op de foto van een contact klikken om snel verbinding met die cotnact te maken.

#### De lijst met contacten filteren

Als je lijst met contacten lang wordt, kun je kiezen welke contactaccounts je wilt weergeven.

- 1. Druk op de tab Mensen  $\square$  op de knop  $\blacksquare$  en tik dan op Weer te geven contacten.
- 2. Kies de accounts die de contacten bevatten welke je wilt weergeven.

Als je op contactgroepen wilt filteren, tik je op **Aanpassen** en vervolgens op de contactgroep die je wilt weergeven.

#### Naar contactpersonen zoeken

1. Open de app Contacten.

 $\langle \gamma \rangle$ 

2. Tik op **Q** en typ de eerste twee letters van de naam van de contact.

### Je persoonlijke contactgegevens instellen

Sla je persoonlijke contactgegevens op (zoals mobiele en huistelefoonnummers, emailadressen enzovoort) zodat je ze gemakkelijk naar anderen kunt sturen.

- 1. Tik in het tabblad Contacten 👤 op Mijn profiel instellen.
- 2. Typ je naam en contactgegevens.

#### 50 Contacten

- **3.** Tik op **Een nieuw veld toevoegen** als je meer informatie wilt toevoegen (zoals je eigen website).
- 4. Tik op Gereed.

### Een nieuwe contactpersoon toevoegen

- 1. Tik in het tabblad Contacten 👤 op 🖳 .
- 2. Kies waar je de nieuwe contactpersoon wilt opslaan.
- 3. Tik in het veld Naam en typ de naam van de contactpersoon.
- 4. Typ de contactgegevens in de betreffende velden.
- 5. Tik op Een nieuw veld toevoegen als je meer informatie wilt toevoegen.
- 6. Tik op Gereed.

### Gegevens van een contact bewerken

- 1. Tik op het tabblad 👤 van Contacten op een contact om diens details weer te geven.
- 2. Druk op  $\equiv$  en tik op Bewerken.
- 3. Voer de nieuwe gegevens in.
- 4. Tik op Gereed.

### Contact opnemen met een contact

- 1. Open de app Contacten.
- 2. Tik op de foto van een contact (niet op de naam) en kies hoe je contact wilt opnemen met die contact.

| 📞 😫 🕺                    |            |
|--------------------------|------------|
| *455 594 386<br>MOBIEL   | <b>€</b> = |
| +44 7700 900911<br>THUIS | ų =        |

### Contacten vanaf je SIM-kaart importeren

- 1. Druk op de app Contacten op de knop ≡ en tik dan op Import/Export.
- 2. Selecteer de SIM die de contacten bevat.

- **3**. Als je bent aangemeld bij een ondersteunde e-mailaccount, tik je op de account die je wilt gebruiken voor het opslaan van de geïmporteerde contacten. Je kunt ook contacten opslaan in je Google-account.
- 4. Tik op de contacten die je wilt importeren.

### Contacten vanuit de opslag importeren

- 1. Druk op de app Contacten op de knop ≡ en tik dan op Import/Export.
- 2. Kies de opslag waar de contacten zijn opgeslagen.
- **3.** Als je bent aangemeld bij een ondersteunde e-mailaccount, tik je op de account die je wilt gebruiken voor het opslaan van de geïmporteerde contacten. Je kunt ook contacten opslaan in je Google-account. De HTC Desire 516 dual sim importeert automatisch alle contacten uit .vcf-bestanden.

### Contactgegevens verzenden

- 1. Tik in de applicatie Contacten op een contact om diens details weer te geven.
- 2. Druk op  $\equiv$  en tik op Delen.
- 3. Kies hoe je het .vcf-bestand wilt delen.

### Contactgroepen

Organiseer je vrienden, familie en collega's in groepen.

Een groep maken

- 1. Tik op de tab Groepen 🙅 op 🍣 om naar de account te gaan waar je de groep wilt maken.
- 2. Tik op 🗣 en voer dan een naam in voor de groep.
- 3. Als je een groep maakt op je telefoon, tik je op de groepsnaam. Tik vervolgens op Leden toevoegen en selecteer contacten. Als je een groep maakt in je Google-account, tik je op de groepsnaam en typ je de naam van een contact die je wilt toevoegen aan de groep.

Je kunt alleen contacten toevoegen van dezelfde account waar je de groep hebt gemaakt.

4. Als de groep compleet is, tik je op Gereed of Ok.

#### Een groep bewerken

- 1. Tik op het tabblad Groepen 🙅 op de groep die je wilt bewerken.
- Druk tijdens het bewerken van een groep in je Google-account op de knop ≡ en tik dan op Bewerken.

#### 52 Contacten

- **3.** Je kunt:
  - De groepsnaam wijzigen.
  - Meer contacten aan de groep toevoegen.
  - Contacten uit de groep verwijderen.
- 4. Tik op Gereed of Ok.

# Zoeken en Webbrowser

### Zoeken in HTC Desire 516 dual sim en het web

Je kunt informatie zoeken op HTC Desire 516 dual sim en op het web met de opdracht Google Zoeken. Start je zoekopdracht door een trefwoord te typen of door GoogleGesproken zoekopdrachten<sup>™</sup> te gebruiken.

Sommige applicaties, zoals Contacten of E-mail , hebben hun eigen zoekfunctie die je kunt gebruiken om alleen binnen die applicaties te zoeken.

## Zoekopdrachten uitvoeren op de HTC Desire 516 dual sim en op het web

- 1. Open de app Google.
- Typ in het zoekvak waarnaar je wilt zoeken. Terwijl je typt, worden overeenstemmende items op je HTC Desire 516 dual sim en suggesties van de Google-zoekmachine voor het web als lijst getoond.

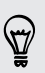

Om de informatie uitsluitend op de HTC Desire 516 dual sim te zoeken, tik je onderaan de lijst met suggesties op **Op telefoon zoeken**.

**3.** Als wat je zoekt in de lijst met suggesties staat, tik je op het item om dit in de juiste applicatie te openen.

#### Met je stem op het web zoeken

Gebruik Google Gesproken zoekopdrachten om informatie op het web te zoeken door tegen de HTC Desire 516 dual sim te praten.

- 1. Open de app Google.
- 2. Zeg "Ok Google", en zeg vervolgens waarnaar je zoekt. Nadat je hebt gesproken, worden overeenkomende items van Google weergegeven.
- 3. Als wat je zoekt in de lijst staat, tik je op het item om dit in de juiste applicatie te openen. Tik anders op ♥ om opnieuw te zoeken.

#### Zoekopties instellen

- 1. Open de app Google.
- 2. Druk op de knop ≡ en tik dan op Instellingen om de volgende opties in te stellen:

| Spraak      | Stel de taal in voor Google Gesproken zoekopdrachten,<br>spraakuitvoer enzovoort. |
|-------------|-----------------------------------------------------------------------------------|
| Op telefoon | Selecteer de apps op de HTC Desire 516 dual sim die je wilt                       |
| zoeken      | opnemen bij het zoeken.                                                           |
| Accounts en | Beheer je locatiegeschiedenis, maak recente                                       |
| privacy     | webzoekopdrachten zichtbaar, of wis de zoekgeschiedenis.                          |

### Direct informatie ophalen met Google Now

Wil je het weer of de tijd voor je dagelijkse woon-werkverkeer weten voordat je de dag begint? Google Now<sup>™</sup> levert snelle en actuele informatie die voor jou van belang is - zonder dat je moet zoeken.

Afhankelijk van je locatie, het tijdstip van de dag, en eerdere Google zoekopdrachten, toont Google Now informatiekaarten die omvatten:

- Het weer van de dag en de weervoorspelling voor de komende dagen.
- De verkeerssituatie op weg naar je werk of terug naar huis.
- De richtingen en reistijd naar je volgende afspraak.
- De volgende trein of bus die op je perron of bushalte komt.
- De uitslagen van je favoriete club terwijl je van de wedstrijd geniet.

Trek het scherm omlaag om de informatie te vernieuwen.

#### Google Now instellen

P Voordat je Google Now instelt:

- Zorg er voor dat je bent aangemeld bij je Google-account.
- Schakel de locatiediensten in en zorg er voor dat je verbonden bent met internet.
   Zie Locatiediensten in- of uitschakelen op pagina 64 voor meer informatie over locatiediensten.
- 1. Open de app Google.
- 2. Tik op Volgende op het scherm Google Now ophalen!.

- **3.** Tik op **Ja, ik ben binnen**. De informatiekaarten van Google Now verschijnen in het Google-zoekscherm.
- 4. Voor een overzicht van alle beschikbare informatiekaarten, veeg je omhoog over het scherm en tik je op Meer.

Afhankelijk van de informatie die je toestaat om te delen, kunnen meer informatiekaarten verschijnen op het Google zoekscherm als je de HTC Desire 516 dual sim gebruikt voor zoeken op het web, het maken van afspraken enzovoort.

#### Kaartinstellingen wijzigen

Je kunt de instellingen van Google Now-kaarten eenvoudig wijzigen om ze aan je informatiebehoefte aan te passen. Je kunt bijvoorbeeld de weereenheden in de kaart Weer of de vervoersmodus in de kaart Verkeer wijzigen. Je kunt ook de details op bepaalde kaarten opgeven of voorkomen dat een kaart op het zoekscherm Google verschijnt.

- 1. Open de app Google.
- 2. Tik op een kaart op :
- 3. Stel opties in voor de kaart.

Voor bepaalde kaarten die specifieke details nodig hebben, zoals je werkadres of sportclub en aandelen die je volgt, ga je naar de onderkant van het scherm en tik je op 🚀.

#### Kaarten negeren en verbergen

- 1. Open de app Google.
- 2. Voer een van de volgende handelingen uit:
  - Om een kaart te negeren, veeg je deze naar links of rechts.
  - Om te voorkomen dat de kaart op het Google-zoekscherm verschijnt, tik je op : op een kaart en kies je om geen updates te ontvangen.

#### Google Now uitschakelen

- 1. Open de app Google.
- 2. Druk op  $\equiv$  en tik op Instellingen.
- 3. Tik op de schakelaar Aan/uit naast Google Now en tik op Uitschakelen.

### Surfen op het Internet

Bezoek je favoriete websites of zoek op het web met Google Chrome<sup>™</sup>.

- 1. Open de app Chrome.
- 2. Tik in het URL-vak bovenaan het scherm.

- 3. Voer het adres van de webpagina of je zoektermen in.
- 4. Tik op 🗖 om meer tabbladen te openen.
- 5. Druk op de knop < om terug te keren naar de vorige webpagina.

### Een bladwijzer voor een webpagina maken

Voeg je favoriete webpagina's als bladwijzers toe zodat je er snel bij kunt.

- 1. Druk tijdens het bekijken van een webpagina op knop  $\Xi$  en tik op 🛱 .
- 2. Op het scherm Bladwijzer toevoegen kun je de naam voor de bladwijzer bewerken en de bladwijzer opslaan in een map voor een nieuwe categorie.
- 3. Tik op Opslaan.

Op een bladwijzer weer te geven en te openen, druk je op de knop ≡ en tik je vervolgens op **Bladwijzers**. Ga naar de bladwijzer die je wilt openen en tik er op.

### Je browsegeschiedenis wissen

- Druk tijdens het bekijken van een webpagina op knop ≡ en tik op Instellingen > Privacy.
- 2. Tik op Geschiedenis wissen.
- 3. Kies welke soorten gegevens je wilt wissen en tik op Wissen.

## E-mail

### Een e-mailaccount toevoegen

Stel extra e-mailaccounts in zoals een Microsoft<sup>®</sup> Exchange ActiveSync<sup>®</sup>-account of een account van een webgebaseerde e-maildienst of e-mailaanbieder.

- Al je een Microsoft Exchange ActiveSync of een POP3/IMAP e-mailaccount toevoegt, moet je aan je netwerkbeheerder of e-mailaanbieder vragen welke extra e-mailinstellingen je nodig hebt.
  - Sommige e-mailaccounts, zoals bedrijfs-e-mails, kunnen geavanceerd beveiligingsbeheer vereisen.
  - 1. Open de app E-mail .
  - 2. Voer het e-mailadres en het wachtwoord voor de e-mailaccount in en tik op Volgende.
  - 3. Selecteer een type e-mailaccount.
  - 4. Stel de synchronisatie-opties voor deze e-mailaccount in en tik op Volgende.
  - 5. Typ een naam voor de e-mailaccount en tik op Volgende.

Om meer e-mailaccounts toe te voegen in de app E-mail , tik je op de knop ≡ . Tik dan op Instellingen > Account toevoegen.

### Je post controleren

In de app E-mail lees, verzend en orden je e-mailberichten van een of meer emailaccounts die je hebt ingesteld op de HTC Desire 516 dual sim.

- 1. Open de app E-mail . Het postvak van een van je e-mailaccounts verschijnt.
- 2. Voer een van de volgende handelingen uit:
  - Tik op een e-mailbericht om dat te lezen.
  - Tik op de balk die de huidige e-mailaccount weergeeft om tussen accounts te wisselen, en tik vervolgens op een andere account.
  - Tik op a om e-mailberichten in een andere mailmap weer te geven, en tik op de map die je wilt bekijken.
  - Tik om e-mailberichten van al je accounts weer te geven op de balk die de huidige e-mailaccount weergeeft en tik vervolgens op Gecombineerde weergave.

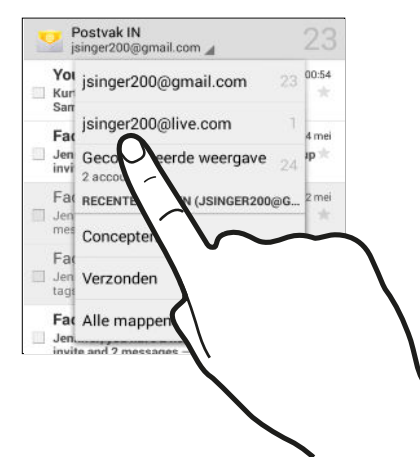

- Om meerdere conversaties te archiveren, verwijderen of labelen, tik je in het selectievakje voor het e-mailbericht of conversatie. Tik vervolgens op de knoppen onderaan het scherm om te kiezen wat je wilt doen met de geselecteerde berichten of conversaties.
- Om de instellingen van een e-mailaccount te wijzigen, selecteer je de account en druk je op de knop = en tik dan op Instellingen.

### Een e-mailbericht sturen

- 1. Open de app E-mail .
- 2. Ga naar de e-mailaccount die je wilt gebruiken.
- 3. Tik op 🚬.
- 4. Vul een of meer ontvangers in.

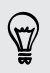

Wil je meer ontvangers toevoegen aan een veld kopie (Cc) of blinde kopie (Bcc) van het bericht? Druk op de knop  $\equiv$  en tik dan op Cc/Bcc toevoegen.

- 5. Typ het onderwerp en stel het bericht op.
- 6. Om een fotobijlage toe te voegen, druk je op de knop ≡ en tik je op Bestand bijvoegen.
- 7. Tik op ►.

Om de e-mail als concept op te slaan en later te sturen, druk je op de knop **=** en tik je op **Concept opslaan**. Druk op de knop **<** .

#### Doorgaan met een concept-e-mailbericht

- 1. Tik in het Postvak IN van de e-mailaccount op 🖿 > Concepten.
- 2. Tik op het bericht.
- 3. Tik als je klaar bent met het samenstellen van het bericht op  $\triangleright$ .

### Een e-mailbericht lezen en beantwoorden

- 1. Open de app E-mail .
- 2. Ga naar de e-mailaccount die je wilt gebruiken.
- **3.** Tik in het postvak IN van de e-mailaccount op het bericht of de conversatie die je wilt lezen.
- 4. Tik om de afzender te beantwoorden op ♠. Of tik op ∎ en kies Allen beantwoorden of Doorsturen.

### E-mailberichten zoeken

- 1. Tik op **Q**.
- 2. Typ vervolgens in het zoekvak waarnaar je wilt zoeken.
- 3. Tik op een resultaat om het e-mailbericht te openen.

### Het postvak van Gmail bekijken

Al je ontvangen berichten worden in het Postvak afgeleverd.

- 1. Open de app Gmail.
- 2. Voer een van de volgende handelingen uit in je postvak.
  - Tik op een e-mailbericht (niet op de afbeelding van de afzender of het onderwerp van het bericht) om het bericht te lezen, door te sturen of te beantwoorden.
  - Tik op het Postvak IN op de bovenste balk om naar je andere Gmail<sup>™</sup>account te gaan of om concepten, verzonden berichten of andere emaillabels weer te geven.
  - Tik op de afbeelding van de afzender of het onderwerp van het bericht om een of meer berichten of conversaties te selecteren. Daarna kun je op de schermknoppen op de balk bovenaan klikken om de geselecteerde berichten of conversaties te archiveren, verwijderen of markeren.

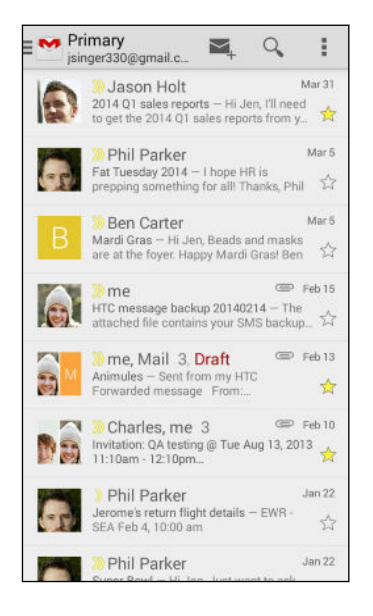

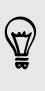

Haal hulp op bij het werken met Gmail door te drukken op de knop  $\equiv$  en vervolgens te tikken op Help.

### Een e-mail met Gmail versturen

- 1. Tik in het postvak in van de te gebruiken Gmail-account op  $\square_+$ .
- 2. Vul een of meer ontvangers in.

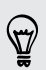

Wil je meer ontvangers toevoegen aan een veld kopie (Cc) of blinde kopie (Bcc) van het bericht? Druk op de knop  $\equiv$  en tik dan op Cc/Bcc toevoegen.

3. Typ het onderwerp voor het bericht en stel dit verder op.

 $\langle \gamma \rangle$ 

- 4. Als je een foto of video wilt toevoegen, druk je op de knop ≡ en tik je op het type bijlage.
- 5. Tik op  $\succ$  om te verzenden.

# Berichten in Gmail beantwoorden of doorsturen

- 1. Tik in het postvak van Gmail op het e-mailbericht of op de conversatie.
- 2. Tik om de afzender te beantwoorden op •. Of tik op = en kies Allen beantwoorden of Doorsturen.
- 3. Gebruik een van de volgende methodes:
  - Als je een antwoord wilt geven aan de afzender of Allen beantwoorden hebt geselecteerd, voer je je antwoord in.
  - Als je Doorsturen hebt geselecteerd, geeft je de ontvangers van het bericht op.

Tik op **Inline beantwoorden** als je je antwoord binnen de tekst van het ontvangen bericht wilt plaatsen. Dit verwijdert alle bijlagen en opmaak uit het oorspronkelijke bericht.

4. Tik op  $\triangleright$  om te verzenden.

## Muziek

### Muziek beluisteren

Geniet van je favoriete songs op je HTC Desire 516 dual sim met de Muziek-app.

- 1. Open de app Muziek.
- 2. Blader op artiest, album of andere categorieën.
- 3. Tik op een nummer om dat af te spelen.
- 4. Tik op de pictogrammen op het scherm om het afspelen te bedienen, nummers te herhalen enzovoort.

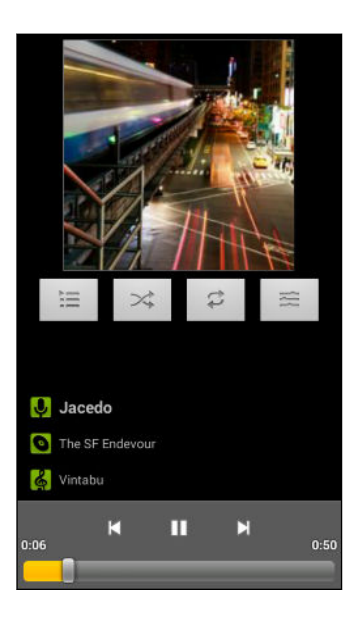

### Afspeellijsten maken

Personaliseer je muzikale ervaring met afspeellijsten. Maak een afspeellijst die alleen je favoriete nummers bevat of maak er een die bij je stemming past.

- 1. Open de app Muziek.
- 2. Houd de song ingedrukt die je wilt toevoegen aan een nieuwe afspeellijst.
- 3. Tik op Toev. aan afspeellijst.

- 63 Muziek
  - 4. Tik op Nieuw en voer de naam voor de afspeellijst in.
  - 5. Blader naar andere nummers en herhaal de stappen om ze toe te voegen aan de afspeellijst.

Om de afspeellijst te bekijken die je hebt gemaakt, tik je op het hoofdscherm op Afspeellijsten.

.....

#### De nummers in een afspeellijst afspelen

- 1. Open de app Muziek.
- 2. Tik op Afspeellijsten.
- **3**. Tik op de afspeellijst en tik op een song in de afspeellijst om het afspelen van de nummers te starten.

Afspeellijsten voor muziek verwijderen

- 1. Open de app Muziek.
- 2. Tik op Afspeellijsten.
- 3. Houd de afspeellijst die je wilt verwijderen ingedrukt en tik op Verwijderen.

# Reizen en kaarten

### Locatiediensten in- of uitschakelen

Om je locatie op de HTC Desire 516 dual sim te kunnen vinden, moet je de locatiebronnen inschakelen.

- 1. Ga naar Instellingen.
- 2. Tik op Toegang tot locatie.
- 3. Selecteer of wis de locatiebronnen die je wilt in- of uitschakelen.

### **Over Google Kaarten**

Met Google Maps<sup>™</sup> kun je je huidige locatie bepalen, realtime verkeerssituaties bekijken en een gedetailleerde routebeschrijving naar je gewenste bestemming opvragen.

Deze voorziening biedt tevens een zoekfunctie waarmee je interessante plekken of een adres kunt zoeken op een vector- of satellietkaart, of locaties kunt zoeken op straatniveau.

- Om je locatie met Google Maps op te zoeken, moet je locatiebronnen inschakelen.
- De applicatie Google Maps beslaat niet elk land of elke stad.

### Door kaarten gaan

Als je Google Maps opent, kun je je locatie snel op de kaart terugvinden of plaatsen in de buurt bekijken door in en uit te zoomen of te pannen.

- 1. Open de app Kaarten.

 $\langle \!\!\! \nabla \!\!\! \rangle$ 

- 3. Navigeer over de kaart met vingerbewegingen.
  - Schuif met je vinger in een willekeurige richting om te pannen.
  - Dubbeltik op de kaart of schuif twee vingers uit elkaar over een gebied om in te zoomen.
  - Dubbeltik op de kaart of schuif twee vingers naar elkaar toe over een gebied om uit te zoomen.
  - Houd een gebied met twee vingers geselecteerd en sleep je vingers in een rondgaande beweging om de kaart te draaien.
- 4. Tik op om de kompasmodus in te schakelen. In de kompasmodus oriënteert de kaart zichzelf afhankelijk van de richting waarin je kijkt. Tik op Ø om de kompasmodus te verlaten.

Voeg een kaartweergave toe om meer informatie over de kaart heen weer te geven. Tik op an tik dan op een kaartweergave zoals Verkeer of Openbaar vervoer. Tik nogmaals op de weergave in de lijst met kaartweergaven om de kaartweergave te verwijderen.

### Naar een locatie zoeken

Je kunt in Google Maps naar een locatie zoeken, zoals een adres of type bedrijf of vestiging (bijvoorbeeld musea).

- 1. Open de app Kaarten.
- 2. Tik in het zoekvak en typ de plaats waarnaar je wilt zoeken.

 Tik op de Enter-toets op het toetsenbord of tik op een voorgesteld zoekelement. De eerste locatie in het zoekresultaat wordt weergegeven met een plaatsmarkering ♥ en het infoblad onderin het scherm. Alle andere zoekresultaten worden aangeduid door een rode punt of een pictogram Slimme kaart.

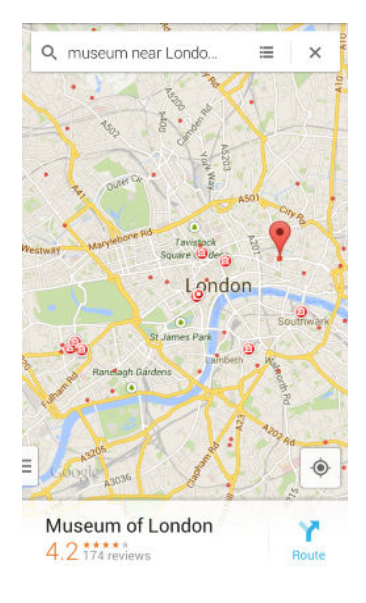

- ₽
  - Geef naar links of rechts over het infoblad om naar de volgende of vorige locatie in de zoekresultaten te gaan.

  - 4. Tik op het infoblad voor het adres, richtingaanwijzingen, de locatie in Street View bekijken indien beschikbaar, enzovoort.

Veeg omlaag over het infoblad (als dit is uitgevouwen) en tik op  $\mathbf{X}$  om de kaart te wissen en een andere locatie te zoeken.

#### Diensten in de omgeving zoeken

Zoek snel naar een bank, benzinestation, supermarkt en andere diensten in de omgeving.

- 1. Open de app Kaarten.
- 2. Tik op  $\blacklozenge$  om de huidige locatie weer te geven.
- 3. Tik in het zoekvak en druk op de knop < om het toetsenbord te verbergen.
- 4. Tik op een pictogram voor een dienst (zoals supermarkt of bank) of tik op ••• om andere diensten te selecteren.
- 5. Tik op het infoblad voor het adres, richtingaanwijzingen, de locatie in Street View bekijken indien beschikbaar, enzovoort.

#### 67 Reizen en kaarten

#### De details van een locatie controleren

- 1. Open de app Kaarten.
- 2. Houd een locatie op de kaart ingedrukt. Een plaatsmarkering verschijnt en het infoblad van de locatie verschijnt onderaan het scherm.
- **3.** Tik op de plaatsmarkering of het infoblad om te bellen, een routebeschrijving op te halen, de plaats te bekijken in Street View enzovoort.

### Plaatsen en activiteiten in je omgeving onderzoeken

Met Google Maps kun je interessante plaatsen vinden waar je kunt dineren, slapen, winkelen enzovoorts.

Deze functie is mogelijk niet beschikbaar in alle landen.

- 1. Open de app Kaarten.
- 2. Tik op  $\blacklozenge$  om de huidige locatie weer te geven.
- 3. Tik in het zoekvak en druk op de knop  $\prec$  om het toetsenbord te verbergen.
- 4. Tik op de kaart In omgeving zoeken.
- 5. Tik op een activiteit en tik vervolgens in de lijst op een interessante plaats. De plaats wordt op de kaart weergegeven.
- 6. Tik op het infoblad voor het adres, richtingaanwijzingen, de locatie in Street View bekijken indien beschikbaar, enzovoort. Schuif over het scherm omlaag voor meer informatie.

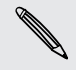

Druk tweemaal op de knop  $\leq$  om terug te keren naar het scherm In omgeving zoeken zodat je een andere plaats of activiteit kunt zoeken.

### Routebeschrijvingen

Haal een uitgebreide routebeschrijving op. Google Maps levert routebeschrijvingen voor auto, openbaar vervoer, fiets of te voet.

- 1. Open de app Kaarten.
- 2. Tik op 🍸 .
- 3. Kies hoe je naar je bestemming wilt gaan.
- 4. Gebruik je huidige locatie als beginpunt of tik op **Mijn locatie** om je beginpunt in te voeren of om een locatie in je zoekgeschiedenis te selecteren.

5. Tik op Choose destination (Kies bestemming) en typ of selecteer je bestemming.

Als je openbaar vervoer gebruikt, tik je op 🕏 om de reisdatum en -tijd in te stellen, of tik op **Opties** om de voorkeuren voor je route in te stellen.

- 6. Tik op een route of vervoersoptie om de routebeschrijving op de kaart te bekijken. Op het infoblad onderaan het scherm is ook de reisduur weergegeven.
- 7. Tik op het infoblad om de routebeschrijving als lijst weer te geven.

Als je de aanwijzingen hebt bekeken of gevolgd, tik je op X om de kaart te resetten. Je bestemming wordt automatisch in de geschiedenis van Google Maps opgeslagen.

# Google Play en andere applicaties

### Applicaties ophalen bij Google Play

Google Play is de plaats waar je nieuwe applicaties voor de HTC Desire 516 dual sim kunt vinden. Maak een keuze uit een grote verscheidenheid aan gratis en betaalde applicaties, variërend van productiviteitsapplicaties, entertainment, tot games.

- Je hebt een Google Wallet<sup>™</sup> betalingsmethode nodig om een betaalde app te kunnen kopen. Je wordt gevraagd om de betaalmethode te bevestigen als je een applicatie koopt.
- De naam van de applicatie Play Store kan verschillen, afhankelijk van je regio.
- De mogelijkheid om apps te kopen, verschilt per regio.

#### Een applicatie zoeken en installeren

Als je toepassingen installeert en op je HTC Desire 516 dual sim gebruikt, hebben ze mogelijk toegang nodig tot je persoonlijke gegevens of tot bepaalde functies of instellingen op je telefoon. Download en installeer alleen applicaties die je vertrouwt.

- Yees voorzichtig met het downloaden van toepassingen die toegang hebben tot functies of tot een groot deel van je gegevens op de HTC Desire 516 dual sim. Je bent verantwoordelijk voor de gevolgen van het gebruik van gedownloade applicaties.
  - 1. Open de app Play Store.
  - 2. Naar een applicatie bladeren of zoeken.
  - 3. Als je de gewenste applicatie hebt gevonden, tik er dan op en lees de beschrijving en beoordelingen van gebruikers.
  - 4. Tik om de applicatie te downloaden of kopen op **Installeren** (voor gratis applicaties) of op de prijsknop (voor betaalde applicaties).
  - 5. Tik op Accepteren.

Soms worden apps bijgewerkt met verbeteringen of bug fixes. Om automatisch updates te downloaden, druk je na de installatie van de app op de knop ≡ en tik je vervolgens op Automatisch updaten.

Ga om de app te openen naar het scherm Alle applicaties en tik op de app.

#### Applicaties herstellen van Google Play

Opgewaardeerd naar een nieuwe telefoon, een verloren telefoon vervangen, of de fabrieksinstellingen opnieuw uitgevoerd? Herstel apps die je eerder hebt gedownload.

- 1. Open de app Play Store.
- 2. Tik op om het uitschuifmenu te openen.
- 3. Tik op Mijn apps, veeg naar de tab Alles en tik op de app die je wilt herstellen.
- 4. De app installeren.

Zie de help van Google Play voor meer informatie.

### Applicaties van het web downloaden

Je kunt applicaties direct vanaf websites downloaden.

- Applicaties die je via websites downloadt, kunnen van onbekende bronnen zijn.
   Om je HTC Desire 516 dual sim en persoonlijke gegevens te beschermen, adviseren we om alleen applicaties te downloaden en installeren vanaf websites die je vertrouwt.
  - Voordat je de gedownloade app kunt installeren, moet je de installatie van applicaties van derden op je HTC Desire 516 dual sim toestaan met Instellingen > Beveiliging > Onbekende bronnen.
  - 1. Open de browser en ga naar de website waar je de gewenste applicatie kunt downloaden.
  - 2. Volg de aanwijzingen op de website voor het downloaden van de applicatie.

Ga na installatie van de app terug naar Instellingen > Beveiliging en wis de optie Onbekende bronnen.

### Een app verwijderen

Als je een app niet langer nodig hebt die je hebt gedownload en geïnstalleerd, kun je deze eenvoudig verwijderen.

De meeste vooraf geïnstalleerde apps kunnen niet verwijderd worden, maar wel uitgeschakeld.

Houd in het scherm Alle applicaties de app ingedrukt die je wilt verwijderen en sleep hem naar **Verwijderen**.

N

P

Als je een app hebt gekocht in de Play Store, kun je deze gedurende een beperkte tijd tegen terugbetaling verwijderen. Zie de help van Google Play als je meer wilt weten over het terugbetaalbeleid voor gekochte apps.

#### Een app uitschakelen

Als je een app niet kunt verwijderen, kun je hem in plaats daarvan uitschakelen.

- 1. Ga naar Instellingen > Apps
- 2. Veeg naar de tab Alles en tik op de app die je wilt uitschakelen.
- 3. Tik op Uitschakelen.

Uitgeschakelde apps worden verwijderd uit het scherm Alle applicaties en synchroniseren niet langer gegevens op de achtergrond.

### de applicatie Klok gebruiken

Controleer de tijd en stel alarms in.

#### Een alarm instellen

Je kunt een of meer alarms instellen.

- 1. Open de app Klok.
- 2. Tik op 🛈.
- **3.** Tik op **+**.
- 4. Stel de tijd in.
- 5. Als je het alarm gedurende meerdere dagen wilt gebruiken, kies je de optie Herhalen en selecteer je wanneer het alarm moet afgaan.

Tik op de schakelaar Aan/uit naast het alarm dat je wilt laten afgaan.

#### De datum en tijd met de hand instellen

- 1. Ga naar Instellingen.
- 2. Tik op Datum en tijd.
- 3. Tik op Autom. tijd en datum en schakel dit uit.
- 4. Wis de optie Automatische tijdzone en stel de gewenste tijdzone, datum en tijd in.

### De Agenda bekijken

Gebruik de applicatie Agenda om gebeurtenissen, vergaderingen en afspraken weer te geven. Als je je bij je online accounts hebt aangemeld, verschijnen de bijbehorende evenementen in de Agenda.

- 1. Open de app Agenda.

#### Een gebeurtenis plannen of bewerken

Je kunt gebeurtenissen maken of bewerken op HTC Desire 516 dual sim en je kunt gebeurtenissen ook synchroniseren met je Exchange ActiveSync-agenda. Je kunt tevens gebeurtenissen maken, aanpassen en synchroniseren met je Google-agenda.

Het bewerken van gebeurtenissen wordt niet voor alle accounts ondersteund.

- 1. Open de app Agenda.
- 2. Voer in een weergave Agenda een van de volgende handelingen uit:

| Een gebeurtenis<br>maken    | Druk op ≡ en tik op <b>Nieuwe gebeurtenis</b> . Selecteer de agenda waaraan je de gebeurtenis wilt toevoegen. |
|-----------------------------|----------------------------------------------------------------------------------------------------|
| Een gebeurtenis<br>bewerken | Geef een gebeurtenis weer en tik op 🔊 .                                                                       |

- 3. Voer de gegevens en instellingen van de gebeurtenis in.
- 4. Om contacten uit te nodigen uit je Exchange ActiveSync-account, tik je op **Gasten**. Je kunt tevens contacten uitnodigen uit je Google-account.
- 5. Tik op Gereed.
#### Kiezen welke agenda's worden weergegeven

- 1. Druk in een willekeurige agenda-weergave op ≡ en tik op Instellingen.
- Kies een account en selecteer of wis dan de agenda's die je wilt weergeven of verbergen.

Je kunt ook kiezen welke agenda's moeten worden gesynchroniseerd met HTC Desire 516 dual sim. Agenda's worden gesynchroniseerd op HTC Desire 516 dual sim, zelfs als ze verborgen zijn.

# Video kijken op YouTube

Bekijk de nieuwste video-sensaties met de app YouTube®.

- 1. Open de app YouTube.
- 2. Zoek of blader naar een video.
- 3. Als je de gewenste video vindt, tik je er op.

Wil je de video liever op een later tijdstip bekijken? Tik op + > Later bekijken. Je kunt de video opnieuw openen vanuit de lijst Later bekijken in je profiel.

- 4. Tijdens het bekijken van video kun je:
  - Draai de HTC Desire 516 dual sim op zijn kant om de video op volledig scherm weer te geven.
  - Tik op het videoscherm om te pauzeren, het afspelen te hervatten, of sleep de schuif om naar een ander deel van de video te springen.
  - Blader omlaag over het venster met videogegevens voor gerelateerde video's of opmerkingen van andere kijkers.
  - Tik op ➤ om het videoscherm te verkleinen en door andere video's te bladeren. Veeg de videominiatuur naar links of rechts om hem te sluiten.

Minimaliseer het videoscherm en tik vervolgens op 🛽 om het uitschuifmenu te openen.

# Video's vooraf laden

Stel de app YouTube in op het vooraf laden van video's zodat je ze zonder onderbrekingen kunt bekijken. Video's worden vooraf geladen als de HTC Desire 516 dual sim wordt opgeladen en met een Wi-Fi-netwerk is verbonden.

Zie de YouTube help voor meer informatie over het vooraf laden van video's.

- 1. Open de app YouTube.
- 2. Druk op = en tik op Instellingen > Vooraf laden.
- 3. Selecteer welk type video's je vooraf wilt laden.

De video's laden vooraf als  $\pm$  in het scherm Kijklijst verschijnt of op het kanaal waarop je geabonneerd bent. Het pictogram verandert in  $\odot$  als de video's gereed zijn om te bekijken.

# Internetverbindingen

# Dataverbinding

Als je de HTC Desire 516 dual sim voor het eerst inschakelt, wordt hij automatisch ingesteld op het gebruik van de gegevensverbinding van je mobiele dienstverlener (als de SIM-kaart is ingestoken in sleuf 1).

Sleuf 1 ondersteunt WCDMA en GSM. Sleuf 2 ondersteunt GSM.

#### De gegevensverbinding in- of uitschakelen

Het uitschakelen van de gegevensverbinding verlengt de levensduur van de batterij en bespaart kosten voor gegevensverkeer.

- 1. Ga naar Instellingen.
- 2. Tik op de Mobiele gegevens-schakelaar Aan/uit om de gegevensverbinding in of uit te schakelen.
- Als de gegevensverbinding niet is ingeschakeld en je ook niet met een Wi-Finetwerk verbonden bent, ontvang je geen automatische updates van je e-mail, sociale netwerkaccounts en andere gesynchroniseerde informatie.

Een nieuw toegangspunt toevoegen

Je kunt een nieuwe Access Point Name (APN) toevoegen tijdens roamen of als je problemen hebt met het opzetten van een dataverbinding. APNs verbinden de HTC Desire 516 dual sim met datanetwerken voor diensten zoals mobiel webbrowsen.

- Voordat je een nieuwe gegevensverbinding toevoegt, moet je de naam en instellingen van het toegangspunt (inclusief gebruikersnaam en wachtwoord indien nodig) aanvragen bij je mobiele aanbieder.
  - 1. Ga naar Instellingen.
  - 2. Tik onder Draadloos en netwerkenop Meer.
  - 3. Tik op Mobiele netwerken en selecteer de kaart die je wilt configureren.
  - 4. Tik op Namen toegangspunten.
  - 5. Tik op het APNs-scherm op  $\bigoplus$ .
  - 6. Voer de APN-instellingen in.

- 7. Druk op de knop  $\equiv$  en tik op **Opslaan**.
- 8. Selecteer de nieuwe APN in het scherm APN's.

# Je gegevensgebruik beheren

Als je een abonnement met een beperkt gegevensgebruik hebt, moet je de activiteiten en apps bijhouden die gewoonlijk gegevens verzenden en ontvangen, zoals over het web browsen, online accounts synchroniseren, en e-mail verzenden of statusupdates delen.

Hier zijn nog een paar voorbeelden:

- Streaming webvideo's en muziek
- Online games spelen
- Apps, kaarten en bestanden downloaden
- Apps vernieuwen om info en feeds bij te werken
- Je bestanden uploaden naar je online opslagaccount en daar een back-up maken
- De HTC Desire 516 dual sim als Draagbare Wi-Fi hotspot gebruiken
- Je mobiele gegevensverbinding delen via USB-tethering

Om je te helpen bij het besparen op het gegevensgebruik, moet je zoveel mogelijk verbinding maken met een Wi-Fi-netwerk en je online accounts en e-mail instellen om minder vaak te synchroniseren.

#### Data roaming in- of uitschakelen

Maak verbinding met de netwerken van partners van je mobiele aanbieder voor toegang tot dataservices wanneer je buiten het bereik van het netwerk van de mobiele aanbieder bent.

Het gebruik van gegevensverbindingen tijdens roaming kan veel geld kosten. Neem contact op met je telecom provider over de tarieven voor roaming voordat je daar gebruik van maakt.

- 1. Ga naar Instellingen.
- 2. Tik op Mobiele gegevens en selecteer de kaart die je wilt configureren.
- 3. Selecteer de optie Gegevensroaming.

# Je gegevensgebruik bijhouden

Bewaak je gegevensgebruik om te voorkomen dat je je maandelijkse gegevensgrens overschrijdt.

Het feitelijke gegevensgebruik kan afwijken en kan hoger zijn dan het gegevensgebruik dat is gemeten door de HTC Desire 516 dual sim.

- 1. Ga naar Instellingen.
- 2. Tik op Gegevensgebruik en selecteer de kaart die je wilt configureren.
- **3.** Selecteer **Mobiele gegevenslimiet instellen** om de gegevensverbinding automatisch uit te schakelen als je de ingestelde limiet hebt bereikt.

Versleep vervolgens de bovenste limit-lijn om je maandelijkse gegevenslimiet in te stellen.

- 4. Sleep de onderste waarschuwing-lijn om een waarschuwing in te stellen voordat je de maandelijkse gegevenslimiet bereikt.
- 5. Versleep de verticale lijnmarkeringen om te zien hoeveel gegevens je hebt gebruikt tijdens een bepaalde periode.

Als je de HTC Desire 516 dual sim verbindt met een andere draagbare Wi-Fi hotspot, druk op de knop = en tik dan op **Mobiele hotspots** om te voorkomen dat gegevens op de achtergrond downloaden wat extra kosten kan veroorzaken.

## Het gegevensgebruik van apps weergeven

- 1. Ga naar Instellingen.
- 2. Tik op Datagebruik.
- **3.** Versleep de verticale lijnmarkeringen om te zien hoeveel gegevens je hebt gebruikt tijdens een bepaalde periode.
- 4. Blader omlaag over het scherm voor een lijst met apps en info over hun gegevensgebruik.
- 5. Tik op een app om meer details weer te geven.

# Wi-Fi

Om Wi-Fi op je toestel te gebruiken, heb je toegang nodig tot een draadloos toegangspunt of "hotspot".

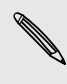

De beschikbaarheid en sterkte van het Wi-Fi-signaal verschilt naargelang van de barrières, zoals gebouwen of een muur tussen kamers, waar het Wi-Fi-signaal doorheen moet.

Wi-Fi inschakelen en verbinding met een draadloos netwerk maken

- 1. Ga naar Instellingen.
- 2. Tik op de schakelaar WLAN Aan/uit om Wi-Fi in te schakelen.
- 3. Tik op WLAN.

De gevonden Wi-Fi-netwerken worden weergegeven.

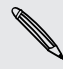

Indien het gewenste draadloze netwerk niet in de lijst voorkomt, tik je op + om het handmatig toe te voegen.

- 4. Tik op het Wi-Fi-netwerk waarmee je verbinding wilt maken. Als het een beveiligd netwerk is, wordt je verzocht de aanmeldgegevens of het wachtwoord voor dit netwerk in te voeren.
- 5. Tik op Verbinden. Het Wi-Fi-pictogram 💎 verschijnt op de statusbalk als verbinding is gemaakt.

De volgende keer dat de HTC Desire 516 dual sim verbinding maakt met een eerder gebruikt beveiligd draadloos netwerk, wordt je niet opnieuw om de sleutel of andere beveiligingsinformatie gevraagd.

Via WPS verbinding maken met een Wi-Fi-netwerk

Als je een Wi-Fi router met Wi-Fi Protected Setup<sup>™</sup> Protected Setup (WPS) gebruikt, kun je de HTC Desire 516 dual sim eenvoudig verbinden.

- 1. Ga naar Instellingen.
- 2. Tik op de schakelaar WLAN Aan/uit om Wi-Fi in te schakelen.
- 3. Tik op WLAN.
- 4. Tik op 🌗 en druk op de WPS-knop op je Wi-Fi router.

Om de PIN-methode Wi-Fi Protected Setup (WPS) te gebruiken, tik je op de knop ■ en vervolgens op WPS-PIN Invoer. Verbinding maken met een ander Wi-Fi-netwerk

- 1. Ga naar Instellingen.
- 2. Tik op WLAN. Gedetecteerde Wi-Fi-netwerken worden weergegeven.

Als je handmatig wilt scannen naar beschikbare Wi-Fi-netwerken, druk je op de knop ≡ en tik je vervolgens op Scannen.

3. Tik op een Wi-Fi-netwerk om verbinding te maken.

# Verbinding maken met een virtual private network (VPN)

Vanaf je telefoon kun je virtual private networks (VPN) toevoegen waardoor je verbinding kunt maken en netwerkbronnen gebruiken binnen een beveiligd lokaal netwerk, zoals je bedrijfsnetwerk.

Voordat je verbinding kunt maken met het lokale netwerk van je organisatie, kan je gevraagd worden om:

- Beveiligingscertificaten te installeren
- Je aan te melden
- Een verplichte VPN app op de HTC Desire 516 dual sim te downloaden en installeren.

Neem contact op met de netwerkbeheerder voor details. Verder moet de HTC Desire 516 dual sim eerst een Wi-Fi- of gegevensverbinding tot stand brengen voordat je een VPN-verbinding kunt starten.

Een VPN-verbinding toevoegen

PJe moet eerst een PIN-code of wachtwoord voor het vergrendelingsscherm<br/>instellen voordat je de beveiligde opslag kunt gebruiken en een VPN kunt instellen.

- 1. Ga naar Instellingen.
- 2. Tik onder Draadloos en netwerkenop Meer.
- **3**. Tik op **VPN** > **↓**.
- 4. Typ de VPN-instellingen en stel ze in volgens de beveiligingsgegevens die je van je netwerkbeheerder hebt gekregen.
- 5. Tik op Opslaan.

De VPN wordt vervolgens toegevoegd aan de sectie VPNs van het scherm VPNinstellingen.

#### 80 Internetverbindingen

#### Verbinding maken met een VPN

- 1. Ga naar Instellingen.
- 2. Tik onder Draadloos en netwerkenop Meer.
- 3. Tik op VPN.
- 4. Tik op het VPN waarmee je verbinding wilt maken.
- 5. Typ de aanmeldgegevens en tik op Verbinden. Nadat je verbonden bent, verschijnt het pictogram voor een VPN-verbinding in het systeemvak van de statusbalk.

Open de webbrowser om bronnen zoals je bedrijfsintranet te openen.

#### De verbinding met een VPN verbreken

- 1. Schuif het meldingenvenster open.
- 2. Tik op de VPN-verbinding om terug te keren naar het scherm VPN-instellingen, en tik op de VPN-verbinding om deze te verbreken.

# De HTC Desire 516 dual sim als Wi-Fi-hotspot gebruiken

Deel je gegevensverbinding met andere apparaten door van je HTC Desire 516 dual sim een Wi-Fi-hotspot te maken.

- Controleer of de gegevensverbinding is ingeschakeld.
- Je moet een goedgekeurd gegevensplan van je mobiele aanbieder voor je account gebruiken om deze dienst te gebruiken.
  - 1. Ga naar Instellingen.
- 2. Tik onder Draadloos en netwerkenop Meer.
- 3. Tik op Tethering en draagbare hotspot > WLAN-hotspot instellen..
- 4. Typ een naam voor de Wi-Fi-hotspot of gebruik de standaardnaam.
- 5. Kies het type beveiliging en stel het wachtwoord (code) voor je Wi-Fi-router in. Als je **Geen** hebt geselecteerd in Beveiliging, hoeft je geen wachtwoord in te voeren.

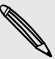

Het wachtwoord is de code die anderen op hun apparaat moeten invoeren om een verbinding met je HTC Desire 516 dual sim te kunnen maken en deze als Wi-Firouter te kunnen gebruiken.

- 6. Tik op Opslaan.
- 7. Tik op het scherm Tethering en draagbare hotspot op de schakelaar Draagbare WLAN hotspot om de Wi-Fi-hotspot in te schakelen.

De HTC Desire 516 dual sim is klaar voor gebruik als een Wi-Fi-hotspot als in de statusbalk 🛜 verschijnt.

# De internetverbinding van je telefoon delen via USB-tethering

Is voor je computer Geen internetverbinding beschikbaar? Geen probleem. Gebruik de gegevensverbinding van de HTC Desire 516 dual sim om een verbinding te maken met internet.

- Controleer of je SIM-kaart in de HTC Desire 516 dual sim is gestoken en dat mobiele gegevens zijn ingeschakeld.
  - Mogelijk moet je USB-tethering opnemen in je gegevensabonnement, waar mogelijk extra kosten voor worden aangerekend. Neem voor meer informatie contact op met je mobiele aanbieder.
  - 1. Sluit de HTC Desire 516 dual sim aan op je computer met de bijgeleverde USBkabel.
  - 2. Ga naar Instellingen.
  - 3. Tik onder Draadloos en netwerkenop Meer.
  - 4. Tik op Tethering en draagbare hotspot.
  - 5. Selecteer de optie USB-tethering.

# Bluetooth

# Een Bluetooth-headset verbinden

Je kunt met een Bluetooth stereo-headset naar muziek luisteren of handsfree bellen met een compatibele Bluetooth-headset.

- Om met je headset naar muziek te luisteren, moet deze het profiel A2DP Bluetooth ondersteunen.
  - Voordat je de headset aansluit, moet je deze zichtbaar maken zodat de HTC Desire 516 dual sim hem kan vinden. Zie de handleiding van de headset voor meer informatie.
  - 1. Ga naar Instellingen.
  - 2. Als Bluetooth is uitgeschakeld, tik je op de Bluetooth Aan/uit-schakelaar om hem in te schakelen.
  - 3. Tik op Bluetooth. Het Bluetooth-scherm verschijnt.
  - 4. Als je headset niet in de lijst staat, tik je op Apparaten zoeken om de lijst te vernieuwen.
  - 5. Als de naam van je headset in het deel voor Beschikbare apparaten verschijnt, tik je op de naam. De HTC Desire 516 dual sim koppelt met de headset en de status van de headset-verbinding wordt weergegeven in de sectie Gekoppelde apparaten.

Als het niet lukt om automatisch een koppeling te maken, moet je de code invoeren die met de headset is meegeleverd.

Als de Bluetooth-hoofdtelefoon verbinding heeft gemaakt met je HTC Desire 516 dual sim, wordt het Bluetooth-pictogram voor -verbinding 🕏 in de statusbalk weergegeven.

# Een Bluetooth-apparaat ontkoppelen

- 1. Ga naar Instellingen.
- 2. Als Bluetooth is uitgeschakeld, tik je op de Bluetooth Aan/uit-schakelaar om hem in te schakelen.

#### 83 Bluetooth

- 3. Tik op Bluetooth. Het Bluetooth-scherm verschijnt.
- 4. Tik in het vak Gekoppelde apparaten op 🕂 naast het apparaat waarmee je de verbinding wilt verbreken.
- 5. Tik op Koppeling ongedaan maken.

# Opslagruimte

# Soorten opslag

Wil je weten wat voor soort opslag je kunt gebruiken voor je apps, gegevens en bestanden?

De HTC Desire 516 dual sim gebruikt deze vormen van opslag:

| Interne opslag | Deze opslag combineert zowel de app-opslag waar apps, e-mail,<br>gegevens en SMS-berichten worden opgeslagen, als de<br>bestandsopslag waar foto's, video's en muziekbestanden worden<br>opgeslagen. |
|----------------|----------------------------------------------------------------------------------------------------|
| Geheugenkaart  | Gebruik een geheugenkaart om meer bestanden op te slaan. Je kunt<br>ook instellen dat apps zoals Camera rechtstreeks op de kaart<br>opslaan.                                                         |

# Bestanden kopiëren naar of van HTC Desire 516 dual sim

Je kunt je muziek, foto's en andere bestanden naar de geheugenkaart van de HTC Desire 516 dual sim kopiëren.

- 1. Sluit de HTC Desire 516 dual sim aan op je computer met de meegeleverde USBkabel.
- 2. Schuif het meldingenvenster en tik op de melding waarmee je de USB-opties kunt kiezen.
- 3. Kies een verbindingstype. Je kunt:
  - Kies USB opslag om alleen toegang te krijgen tot de opslagkaart.
  - Kies Media-apparaat (MTP) om zowel toegang te krijgen tot het interne geheugen als tot de opslagkaart. Je ziet opties voor het bekijken of importeren van bestanden op het computerscherm. Kies om bestanden weer te geven.
- 4. Kopieer de bestanden van je computer naar de HTC Desire 516 dual sim of omgekeerd.
- 5. Verbreek de verbinding tussen de HTC Desire 516 dual sim en je computer na het kopiëren van de bestanden.

# Back-up en herstellen

# Back-up

## Een back-up maken van instellingen naar Google

Je kunt kiezen om automatisch een back-up te maken van sommige instellingen zoals Wi-Fi en bladwijzers naar Google servers met je Google-account zodat je ze wanneer nodig kunt herstellen.

- 1. Ga naar Instellingen.
- 2. Tik op Terugzetten op fabrieksinstellingen en selecteer de optie Back up mijn gegevens.

# **Opnieuw instellen**

## De HTC Desire 516 dual sim opnieuw starten (zachte reset)

Als de HTC Desire 516 dual sim langzamer draait dan normaal, nauwelijks reageert, of een app bevat die niet goed werkt, kun je proberen om te herstarten en kijken of dat het probleem oplost.

- 1. Als het beeldscherm is uitgeschakeld, druk je op de knop AAN/UIT om dat weer in te schakelen.
- 2. Houd de AAN/UIT-knop ingedrukt en tik op Opnieuw starten.

Als deze stappen niets doen, kun je de batterij verwijderen en terugplaatsen en de HTC Desire 516 dual sim inschakelen om hem te herstarten.

# De HTC Desire 516 dual sim opnieuw starten (harde reset)

Als de HTC Desire 516 dual sim een terugkerend probleem heeft dat niet kan worden opgelost, kun je de fabrieksinstellingen terugzetten (ook wel een harde reset of master reset genoemd).

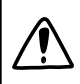

Door de fabrieksinstellingen te herstellen, verwijder je apps die je hebt gedownload en geïnstalleerd, je accoutns, en de gegevens en instellingen voor je systeem en apps. Maak een back-up van alle gegevens en bestanden die je wilt bewaren voordat je de fabrieksinstellingen terugzet.

Terugzetten van fabrieksinstellingen wist mogelijk niet alle gegevens van de telefoon, waaronder persoonlijke gegevens.

#### Via instellingen de fabrieksgegevens herstellen

- 1. Ga naar Instellingen.
- 2. Tik op Terugzetten op fabrieksinstellingen > Terugzetten op fabrieksinstellingen.
- 3. Tik op Telefoon resetten en vervolgens op Alles wissen.

#### Fabrieksgegevens herstellen met de hardware-knoppen

Als je de HTC Desire 516 dual sim niet kunt inschakelen of je kunt niet bij de instellingen komen, kun je de fabrieksinstellingen nog altijd terugzetten met de hardware-knoppen op de HTC Desire 516 dual sim.

- 1. Verwijder de batterij, wacht een paar seconden en plaats de batterij terug.
- 2. Houd de knop VOLUME OMHOOG ingedrukt en houd vervolgens de AAN/UITknop ingedrukt.
- **3.** Wacht tot het scherm met de Android-afbeelding verschijnt en in de herstelmodus is en laat dan de knoppen AAN/UIT en VOLUME OMHOOG los.
- 4. Druk op VOLUME OMLAAG om Gegevens wissen/fabrieksinstellingen herstellen te kiezen en druk vervolgens op AAN/UIT.
- 5. Druk op VOLUME OMLAAG om Ja, alle gebruikergegevens wissen te kiezen en druk vervolgens op AAN/UIT. Een bericht verschijnt als de gegevens zijn gewist.
- 6. Verwijder de batterij, wacht een paar seconden en plaats de batterij terug.

# Instellingen en beveiliging

# Een account toevoegen en synchroniseren

- 1. Ga naar Instellingen.
- 2. Tik onder Accounts op Account toevoegen.
- 3. Kies een type account en voer je aanmeldgegevens in.
- 4. Kies de types informatie die je wilt synchroniseren op HTC Desire 516 dual sim.

# Een account verwijderen

- 1. Ga naar Instellingen.
- 2. Tik onder Accounts op een type account.
- 3. Tik op de account die je wilt verwijderen.
- 4. Druk op  $\equiv$  en tik op Account verwijderen.

Door een account te verwijderen, verwijder je geen informatie van de online service zelf.

# Vliegtuigmodus in- of uitschakelen

Als je de Vliegtuigmodus activeert, worden alle draadloze radio's van je HTC Desire 516 dual sim uitgeschakeld, inclusief de telefoonfunctie, gegevensdiensten, Bluetooth en Wi-Fi.

Wanneer je de vliegtuigmodus uitschakelt, wordt de telefoonfunctie weer ingeschakeld en wordt ook de vorige staat van Bluetooth en Wi-Fi hersteld.

- Je kunt Bluetooth en Wi-Fi handmatig weer inschakelen nadat je de vliegtuigmodus geactiveerd hebt.
- Als USB-tethering is ingeschakeld, wordt deze uitgeschakeld bij het activeren van de Vliegtuigmodus. Je moet USB-tethering handmatig inschakelen nadat je de Vliegtuigmodus hebt uitgeschakeld.

Houd de AAN/UIT-knop ingedrukt en tik op Vliegtuigmodus.

Wanneer de Vliegtuigmodus is ingeschakeld, wordt het bijbehorende pictogram  $\not\prec$  in de statusbalk weergegeven.

# Automatische schermstand uitschakelen

Automatisch draaien wordt niet in alle apps ondersteund.

- 1. Ga naar Instellingen.
- 2. Tik op Weergave.
- 3. Schakel de optie Scherm autom. draaien uit.

# De tijd instellen voordat het scherm uitschakelt

Na een bepaalde tijd van inactiviteit wordt het scherm uitgeschakeld om de levensduur van de batterij te verlengen. Je kunt instellen na hoeveel tijd het scherm wordt uitgeschakeld.

- 1. Ga naar Instellingen.
- 2. Tik op Weergave en tik op Slaapstand.
- 3. Tik op de tijd voordat het scherm uitschakelt.

# De helderheid van het scherm met de hand instellen

- 1. Ga naar Instellingen.
- 2. Tik op Weergave > Helderheid.
- **3.** Sleep de schuifregelaar naar links om de schermhelderheid te verlagen of naar rechts om deze te verhogen.
- 4. Tik op OK.

# De schermtaal wijzigen

De taal wijzigen heeft invloed op de indeling van het toetsenbord, de opmaak van datum en tijd, enzovoort.

- 1. Ga naar Instellingen.
- 2. Tik op Taal en invoer > Taal.
- 3. Tik op de taal die je wilt gebruiken.

# Met certificaten werken

Gebruik digitale client- en Certificate Authority (CA)-certificaten om de HTC Desire 516 dual sim in staat te stellen om VPN of beveiligde Wi-FI netwerken te gebruiken, en ook om verificatie te bieden aan online secure servers. Je kunt een certificaat verkrijgen van je systeembeheerder of dit downloaden van sites die verificatie vereisen.

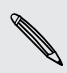

Sommige apps zoals je browser of e-mailclient laten je certificaten rechtstreeks in de app installeren. Zie voor meer informatie de Help van de app.

## Een digitaal certificaat installeren

Voordat je een digitaal certificaat installeert, moet je een PIN-code of wachtwoord voor schermvergrendeling instellen.

- 1. Sla het certificaatbestand op in de root-map op de HTC Desire 516 dual sim.
- 2. Ga naar Instellingen.
- 3. Tik op Beveiliging > Installeren vanaf SD-kaart.
- 4. Als de root-map meer dan één certificaat bevat, moet je selecteren welk certificaat je wilt installeren.
- 5. Typ een naam voor het certificaat en tik op OK.

# De SIM-kaart beveiligen met een pincode

Voeg een extra beveiligingslaag aan je HTC Desire 516 dual sim toe door een PIN-code (persoonlijk identificatienummer) aan de SIM toe te voegen.

Controleer of je over de standaard SIM PIN beschikt die door je mobiele aanbieder is geleverd voordat je doorgaat.

- 1. Ga naar Instellingen.
- 2. Tik op Beveiliging > SIM-kaartvergrendeling instellen.
- 3. Kies de SIM-kaart waaraan u een PIN wilt toewijzen.
- 4. Tik op SIM-kaart vergrendelen.
- 5. Voer de standaardpincode voor de SIM-kaart in en tik op OK.
- 6. Tik op SIM PIN-code wijzigen als je de code wilt wijzigen.

#### Een geblokkeerde SIM-kaart vrijgeven

Als je de verkeerde PIN vaker intikt dan het maximaal aantal toegestane pogingen, wordt je SIM-kaart "PUK-geblokkeerd".

Je hebt een pukcode nodig om weer toegang tot de HTC Desire 516 dual sim te krijgen. Neem voor deze code contact op met je mobiele aanbieder.

- Voer op het scherm Telefoonkiezer de PUK-code in voor een van de SIMkaarten en tik dan op ◀.
- 2. Typ de nieuwe PIN die je wilt gebruiken en klik op ◀.
- 3. Typ de nieuwe PIN nogmaals en tik op OK.

# De HTC Desire 516 dual sim beveiligen met een schermvergrendeling

Bescherm je persoonlijke informatie en voorkom dat anderen je HTC Desire 516 dual sim zonder je toestemming gebruiken door een wachtwoord, gezichtsontgrendeling, een PIN-code of een wachtwoord in te stellen.

Het wachtwoord wordt elke keer gevraagd als je je HTC Desire 516 dual sim inschakelt of als deze gedurende een bepaalde periode niets heeft gedaan.

- 1. Ga naar Instellingen.
- 2. Tik op Beveiliging > Schermvergrendeling.
- **3.** Selecteer een optie voor schermvergrendeling en stel de schermvergrendeling in.
- 4. Tik op Automatisch vergrendelen en geef op na hoeveel tijd zonder activiteit het scherm vergrendeld moet worden.

Je kunt ook **Patroon zichtbaar maken** of **Wachtwoorden zichtbaar maken** uitschakelen als je niet wilt dat je schermpatroon wordt weergegeven terwijl je dat op het scherm tekent.

# **Uw SIM-kaarten beheren**

- 1. Ga naar Instellingen.
- 2. Tik op Dual SIM-instellingen.
- 3. Je kunt:
  - Schakel beide sleuven in of uit.
  - Tik op een sleufnaam om de naam te wijzigen.
  - Kies de sleuf die je wilt gebruiken voor spraakoproepen, berichten en gegevensverbinding.

# Handelsmerken en copyrights

© 2014 HTC Corporation. Alle rechten voorbehouden.

HTC, het HTC logo, HTC Desire en HTC BlinkFeed zijn handelsmerken van HTC Corporation.

Google, Android, Android Beam, Android Market, Google Calendar, Google Chrome, Google Maps, Google Now, Google Play, Google Talk, Google Wallet, Google Voice Search, Google+, Gmail en YouTube zijn handelsmerken van Google Inc.

Microsoft en ActiveSync zijn gedeponeerde handelsmerken of handelsmerken van Microsoft Corporation in de Verenigde Staten en/of andere landen.

Het woordmerk en de logo's van *Bluetooth*® zijn gedeponeerde handelsmerken van Bluetooth SIG, Inc.

Wi-Fi® is een gedeponeerd handelsmerk van de Wireless Fidelity Alliance, Inc.

microSD is een handelsmerk van SD-3C LLC.

Alle overige bedrijfs-, product- of servicenamen die in dit document worden genoemd, zijn handelsmerken, gedeponeerde handelsmerken of servicemerken van hun respectieve eigenaars. Niet alle genoemde merken hoeven voor te komen in deze handleiding.

De hier opgenomen schermafbeeldingen zijn simulaties. HTC is niet aansprakelijk voor technische of redactionele fouten of weglatingen of voor incidentele of gevolgschade die voortvloeit uit het gebruik van het materiaal. De informatie wordt aangeboden "zoals ze is", zonder enige vorm van garantie en mag zonder opgaaf van reden worden gewijzigd. HTC behoudt zich tevens het recht voor de inhoud van dit document op elk gewenst moment te wijzigen zonder voorafgaande kennisgeving.

Niets in dit document mag worden gereproduceerd of overgedragen in welke vorm of op welke wijze dan ook, hetzij elektronisch of mechanisch, waaronder fotokopiëren, opnemen of opslaan in een gegevens-opzoeksysteem of vertalen naar een andere taal, in welke vorm ook, zonder voorafgaande schriftelijke toestemming van HTC.

# Index

# A

Accu - energie batterij besparen 31 - gebruik controleren 31 Accu bijna leeg 31 Achtergrond 36 Agenda - bezichtigingen 72 - een gebeurtenis maken 72 Alarmen - instellen 71 Berichten 48 Android Market Zie Google Play Apps - in een map groeperen 41 - op beginscherm 39 - pictogrammen op beginscherm 39

## В

| Back-up |
|---------|
|---------|

- apps uit back-up herstellen *70* Beeld

- de tijd instellen voordat het scherm uitschakelt *88*
- scherm draaien 88
- schermhelderheid 88
- Slaapstand 19

Beginscherm

- widgets 37
- achtergrond 36
- apps 39
- het hoofdbeginscherm wijzigen 42
- HTC BlinkFeed 23
- map 41
- sneltoetsen 39
- startbalk 37
- widget-vensters toevoegen,

verwijderen, of rangschikken. 42

widgets en pictogrammen reorganiseren 40
widgets en pictogrammen verwijderen 40
Bellen
bellen 43
Bestanden
naar computer kopiëren 84
Beveiliging

- beveiligingscertificaten 79
- SIM-kaart met PIN-code beveiligen *89*
- Bluetooth
  - een Bluetooth-headset verbinden 82
- Browser
  - bladwijzers 56
- gebruiken 55
- geschiedenis 56

## С

- Camera
- beginselen 33
- Contacten
  - contacten bewerken 50
- contacten importeren 50
- contacten kopiëren 51
- contactgegevens verzenden 51
- contactgroepen 51
- een nieuwe contactpersoon toevoegen *50*
- groepen 51
- Je contacten filteren 49
- kopiëren vanaf SIM-kaart 50
- persoonljik profiel 49
- -toevoegen 50

#### D

#### Dataverbinding

- delen *81*
- gebruik 76
- gegevensroaming 76

#### 93 Index

- in- of uitschakelen 75
- namen draadloze toegangspunten (APN) *75*
- Diashow

Zie Videohoogtepunten

## E

E-mail Zie Mail Een Bluetooth-headset koppelen *82* Energie - batterijgebruik controleren *31* 

- energiebesparing 31
- slaapstand 19

#### F

Fabrieksinstellingen herstellen 85

# G

Galerij - bekijken 34 - bewerken 34 - Videohoogtepunten 35 Geluid - van profiel wisselen 47 Gmail 60 Google Chrome - browser 55 Google Maps 64 Google Now - instellen 54 - uitschakelen 55 Google Play - apps installeren 69 - terugbetaling 71 Google Voice Search 53 GPS (Global Positioning System) Zie Locations

## Η

Hands free *82* Harde reset Zie Fabrieksinstellingen herstellen Hoofd-reset Zie Fabrieksinstellingen herstellen HTC BlinkFeed

- aangepaste onderwerpen instellen 25

- artikelen lezen 25
- artikelen opslaan voor later 25
- feeds selecteren 24
- in- of uitschakelen 24
- info 23
- locaties toevoegen of verwijderen 24
- op sociale netwerken plaatsen 25
- tegels verwijderen 25

# Instellen

- eerste keer instellen *16* Instellingen - Geheugen *84* - weergavetaal *88* Internetverbinding

- Dataverbinding 75
- VPN 79
- Wi-Fi *78*
- Wi-Fi hotspot 80

# K

Kaarten

Google Maps 64
Klok
alarm 71
datum en tijd instellen 72
Kopiëren
bestanden naar computer 84
tekst 26

- Koptelefoons
- Zie Bluetooth

#### L

Locations

- locatiediensten inschakelen 64 Luidspreker 45

## Μ

- Mail
  - beantwoorden 59
  - bijlagen 58
  - carbon copy, blind copy (cc, bcc) 58
  - concept 58
  - versturen 58
  - Zoeken *59*

#### Мар

hernoemen 41
onderdelen verplaatsen 41
toepassingen groeperen 41
Market
Zie Google Play
Mobiele gegevens 75
Muziek
luisteren 62

- playlist/afspeellijst 62

#### Ο

Opn. inst. Opslagruimte - bestanden kopiëren - soorten opslag

## Ρ

PUK (PIN Unblock Key) 90

# S

Scherm

- de tijd instellen voordat het scherm uitschakelt *88* 

.....

- draaien 88

- helderheid aanpassen 88
- Slaapstand aanpassen 88

- vastleggen 23

Scherm afdrukken

Zie Scherm vastleggen Scherm vastleggen 23

Schermopname

Zie Scherm vastleggen SIM-kaart - SIM PIN-code *89* Slaapstand *19* Slepen

- aanraakgebaren *17* Spraakinvoer *30* 

## Т

Taal - systeemtaal *88* Telefonische vergadering *46* Telefoonoproepen - bellen *43* 

- de microfoon dempen 45

- een gesprek in de wachtstand zetten 44 - gemiste oproepen 43 - noodoproep 44 - telefonische vergadering 46 - telefoonluidspreker 45 Telefoontaal wijzigen 88 Tethering Zie USB-Tethering Toepassingen - herstellen 70 - installeren 69,70 - installeren vanaf het web 70 - verwijderen 71 Toetsenbord - HTC Sense toetsenbord 26 - meertalig toetsenbord 28 - opmaak 27 - sneltoetsen 29 - spraakherkenning 30 - tekst invoeren 27 - tekst invoeren door te spreken 30 - voorspellende tekst 28 - woordenboek 29

#### U

USB-Tethering 81

#### V

Videohoogtepunten Vingergebaren Vliegtuigmodus Voice Search VPN - een verbinding toevoegen - verbinden - verbinding verbreken

.....

## W

Wi-Fi

- aanzetten 78
- met een ander netwerk verbinden 79
- verbinden via WPS 78
- Wi-Fi hotspot 80

Widgets

- afmetingen wijzigen 38
- instellingen wijzigen 38

- 95 Index
  - reorganiseren 40
  - -toevoegen 37
  - verwijderen 40
- Woordvoorspelling
  - tweetalige voorspelling 29

.....

.....

# Y

YouTube

- kijken *73*
- vooraf laden 74

# Ζ

Zachte reset 85

#### Zoeken

- gesproken zoekopdrachten 53
- op telefoon en web zoeken 53